# HIGH END SYSTEMS

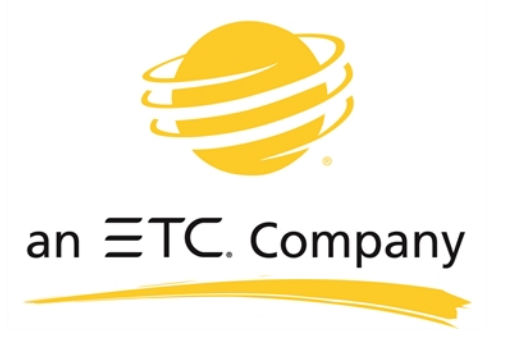

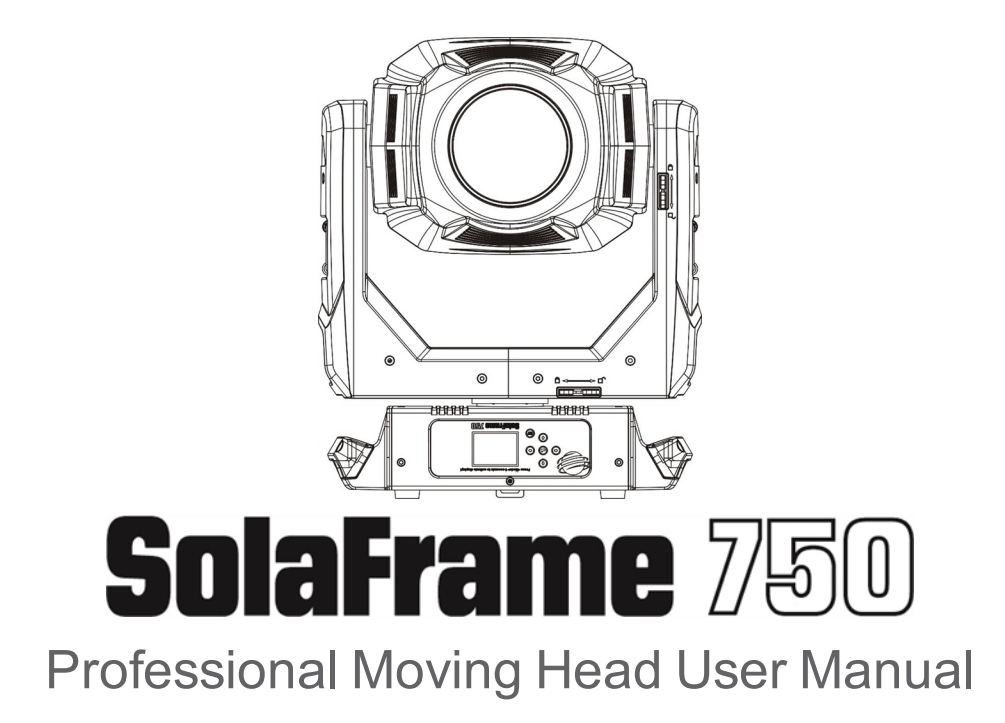

Version 1.0.0 --- Revision B

#### Notice

ETC<sup>®</sup> and High End Systems<sup>®</sup> are registered trademarks of Electronic Theatre Controls, Inc. ETC is registered in the United States, China, the European Union, the Madrid Protocol, and Russia. High End Systems is registered in the United States and is pending registration in the European Union, the United Kingdom, and the Madrid Protocol. The High End Systems globe logo is pending registration in the United States, the European Union, and China.

All other trademarks, both marked and not marked, are the property of their respective owners.

Information and specifications in this document are subject to change without notice. High End Systems assumes no responsibility or liability for any errors or inaccuracies that may appear in this manual.

# Contents

| Welcome                                                                                                    | . 1                                        |
|----------------------------------------------------------------------------------------------------|--------------------------------------------|
| Contacting High End Systems<br>FCC Information<br>Patents<br>Terms and Conditions and Warranty Information<br>Product Modification Warning<br>Important Safety Information | 2<br>5<br>6<br>6<br>7                      |
| Fixture Overview                                                                                                    | . 8                                        |
| Features                                                                                                    | . 9                                        |
| Optical<br>Mechanical<br>Colors<br>Projection<br>Display<br>Software<br>Additional                                                                                         | . 9<br>. 9<br>. 10<br>. 10<br>. 11<br>. 11 |
| Safety Considerations                                                                                                    | 12                                         |
| General Operation and Use Guidelines                                                                                                    | . 13                                       |
| Installation Instructions                                                                                                    | 14<br>14                                   |
| Dimensional Drawings                                                                                                    | 16                                         |
| Mounting                                                                                                    | 17                                         |
| Technical Specifications                                                                                                    | 18                                         |
| DMX Control                                                                                                    | 20                                         |
| DMX Connector Pinout                                                                                                    | 20                                         |
| Terminate DMX512                                                                                                    | .20                                        |
| Connect DMX Cables to Fixture                                                                                                    | 21                                         |
| DMX Start Address                                                                                                    | 22                                         |
| Menu Navigation and Overview                                                                                                    | 23                                         |
| Navigation                                                                                                    | .23                                        |
|                                                                                                    | .27                                        |
| Tti Life Hrs                                                                                                    | 25                                         |
| Last Run Hrs                                                                                                    | 26                                         |
| LED Hours                                                                                                    | 26                                         |
| Timer PIN                                                                                                    | .26                                        |
| Clr Last Run                                                                                                    | .26                                        |
| LED Time PIN                                                                                                    | .26                                        |
| Clear LED Time                                                                                                    | .27                                        |
| No DMX Mode                                                                                                    | 29                                         |

| Pan Reverse                | 30  |
|----------------------------|-----|
| Tilt Reverse               | 30  |
| Pan Degree                 | 30  |
| Encoders                   | .30 |
| Pan/Tilt Spd               | 31  |
| Hibernation - Standby mode | .31 |
| Defogger                   | 31  |
| Service PIN                | .32 |
| RDM UID                    | .32 |
| Ethernet IP                | 32  |
| Ether MaskIP (Subnet Mask) | .33 |
| Clr Err Info               | .33 |
| Shutoff Time               | .33 |
| Flip Display               | .34 |
| Key Lock                   | 34  |
| DMX Control Protocol       | 40  |
| Error Codes                | 46  |
| Cleaning and Maintenance   | 49  |

# Welcome

Congratulations on your purchase of the SolaFrame 750 automated framing fixture. The SolaFrame 750 features a compact footprint and a huge feature set that is a perfect fit for smaller to medium-sized venues.

- Small footprint, powerful output
- Four full-curtain framing shutters
- 6°-50° Zoom
- Rotating Gobo Wheel
- Fully-continuous Animation Wheel
- CMY/CTO- linear color mixing
- Replaceable Color Wheel
- Iris, Three-facet Prism, Frost
- Three active cooling modes

This manual provides important information for installation, configuration, and maintenance of your SolaFrame 750. Related reference documentation is available for download from the website: <u>highend.com</u>.

# **Contacting High End Systems**

High End Systems, Inc. is an ETC company.

## Headquarters

For Customer Service or Sales support, please contact our company headquarters:

2105 Gracy Farms Lane Austin, TX 78758 USA tel: 512.836.2242 fax: 512.837.5290 Toll Free: 800.890.8989

website: highend.com

## **Technical Support**

If you are having difficulties installing, configuring, or operating your SolaFrame 750, your most convenient resources are the references given in this manual. To search more widely, try the High End Systems, Inc. website at highend.com.

24 hour emergency support is available. Contact High End Technical Services at +1 (512)836-2242.

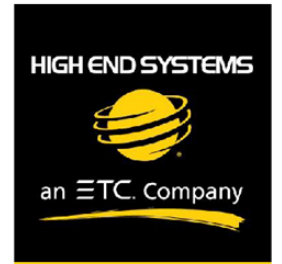

## Declaration of Conformity

| Manufacturer's name:    | HAO YEANG ELECTRONIC CO., LTD                                     |
|-------------------------|-------------------------------------------------------------------|
| Manufacturer's address: | No. 109, HaiYong Road, GuanNanYoung Industry Districe, Shiji Town |
|                         | DanYu Zone, GuanZhou City, China                                  |
|                         |                                                                   |
| Distributor's name:     | High End Systems, Inc.                                            |
| Distributor's address:  | 2105 Gracy Farms Lane                                             |
|                         | Austin, Texas 78758 USA                                           |
| Product Name:           | SOLAFRAME 750                                                     |
| Product Options:        | All                                                               |

We hereby declare that the above referenced product complies with the essential requirements of Council Directives 2014/30/EU (EMC), 2014/35/EU (LVD) and 2011/65/EC (RoHS).

Safety: EN 60598-1: 2015

EN 60598-2-17: 1989 A2: 1991 EN62493 (2015) EN62471 (2008) EN61347-2-13: 2014; EN61347-1: 2015 EN62031: 2008+A1; 2013+A2: 2015

EMC: Emission: EN55015:20013+A1:2015,

EN61547:2009 EN 61000-3-2 (2014) EN 61000-3-3 (2013)

High End Systems | 2105 Gracy Farms Lane | Austin TX 78758 | highend.com

#### ROHS:

| Restricted Substances | Maximum Concentration Value         |  |  |  |  |
|-----------------------|-------------------------------------|--|--|--|--|
|                       | (by weight in homogeneous material) |  |  |  |  |
| Cadmium (Cd)          | 0.01%                               |  |  |  |  |

| Lead (PB)                             | 0.1% |
|---------------------------------------|------|
| Mercury (Hg)                          | 0.1% |
| Hexavalent Chromium (Cr VI)           | 0.1% |
| Polybrominated Biphenyl (PBB)         | 0.1% |
| Polybrominated Diphenyl Ethers (PBDE) | 0.1% |

Kenneth S. Hansen

Hunnith Hanen

Compliance Engineer July 10 2017

High End Systems | 2105 Gracy Farms Lane | Austin TX 78758 | highend.com

# **FCC Information**

This equipment has been tested and found to comply with the limits for a Class A digital device, pursuant to part 15 of the FCC rules. These limits are designed to provide reasonable protection against harmful interference when the equipment is operated in a commercial environment. This equipment generates, uses, and can radiate radio frequency energy and, if not installed and used in accordance with the instruction manual, may cause harmful interference to radio communications. Operation of this equipment in a residential area is likely to cause harmful interference, in which case the user will be required to correct the interference at his own expense.

# Patents

#### NOTICE OF INTELLECTUAL PROPERTY RIGHTS

High End Systems, Inc. products are protected by one or more patents listed on the High End Systems, Inc. website: https://www.highend.com/patents and/or are subject to one or more pending patents.

# **Terms and Conditions and Warranty Information**

Complete terms and conditions and warranty information can be found on the High End Systems, Inc. website https://www.highend.com/pub/products/HES-Warranty-Information.pdf.

# **Product Modification Warning**

High End Systems products are designed and manufactured to meet the requirements of the United States and International safety regulations. Modifications to the product could affect safety and render the product non-compliant to relevant safety standards.

## Mise En Garde Contre La Modification Du Produit

Les produits High End Systems sont conçus et fabriqués conformément aux exigences de règlements internationaux de sécurité. Toute modication du produit peut entraîner sa non conformité aux normes de sécurité en vigueur.

### Produktmodifikationswarnung

Design und Hestellung von High End Systems entprechen den Anforderungen der U.S. Amerikanischen und internationalen Sicherheithsvorschriften. Abänderungen dieses Produktes können dessen Sicherheit beeinträchtigen und unter Umständen gegen die diesbezüglichen Sicherheitsnormen verstoßen.

## Avvertenza Sulla Modifica Del Prodotto

I prodotti di High End Systems sono stati progettati e fabbricati per soddisfare i requisiti delle normative di sicurezza statunitensi ed internazionali. Qualsiasi modifica al prodotto potrebbe pregiudicare la sicurezza e rendere il prodotto non conforme agli standard di sicurezza pertinenti.

## Advertencia De Modificatión Del Producto

Los productos de High End Systems están diseñados y fabricados para cumplir los requisitos de las reglamentaciones de seguridad de los Estados Unidos e internacionales. Las modificaciones al producto podrían afectar la seguridad y dejar al producto fuera de conformidad con las normas de seguridad relevantes.

# **Important Safety Information**

Please read all instructions prior to assembling, mounting, and operating this equipment. Continued and safe operation of this fixture is the responsibility of the operator. This manual will give tips for that continued safe operation. At any time please contact High End Systems technical support for any safety concerns.

The following international note, caution, and warning symbols appear in margins throughout this manual to highlight important messages.

**Note:** Notes are helpful hints and information that is supplemental to the main text.

**CAUTION:** A Caution statement indicates situations where there may be undefined or unwanted consequences of an action, potential for data loss or an equipment problem.

**CAUTION:** This statement indicates that while operating, equipment surfaces may reach very high temperatures. Allow the fixture to cool before handling or servicing.

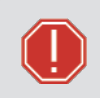

**WARNING:** A Warning statement indicates situations where damage may occur, people may be harmed, or there are serious or dangerous consequences of an action.

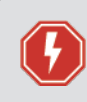

**WARNING:** RISK OF ELECTRIC SHOCK! This warning statement indicates situations where there is a risk of electric shock.

# Fixture Overview

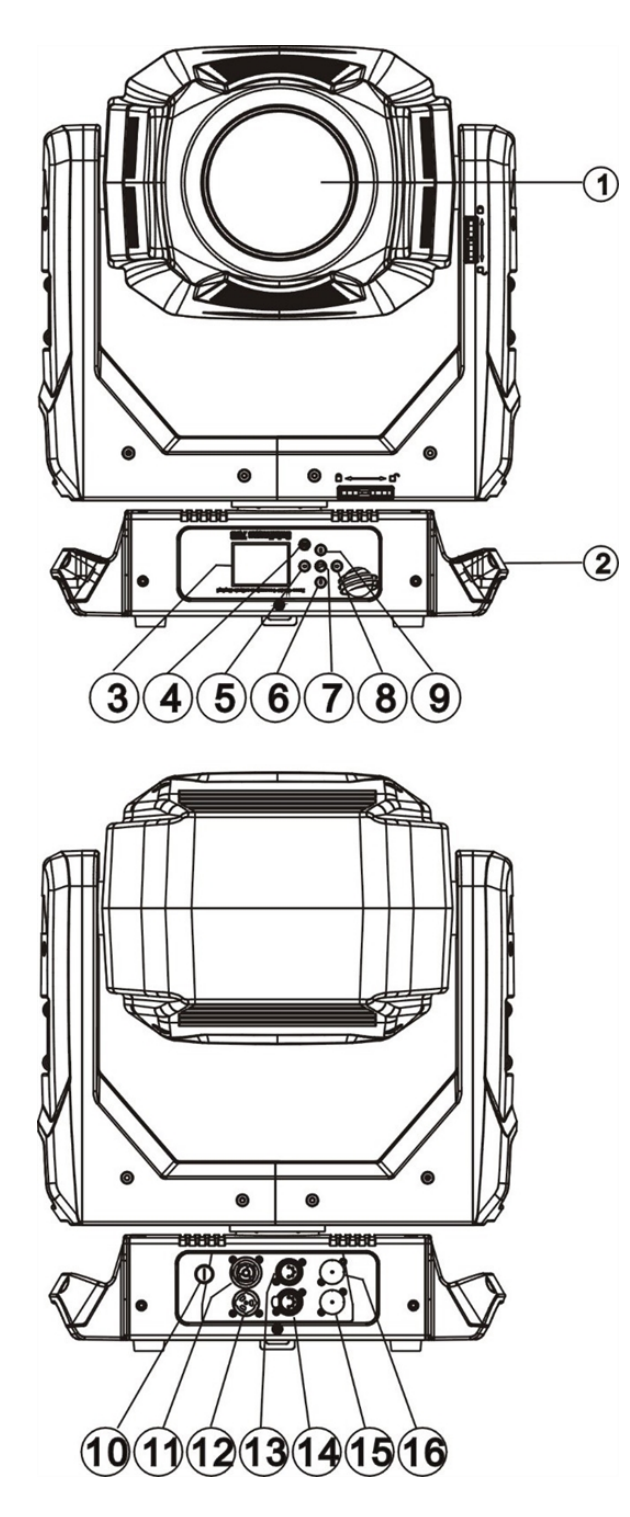

2: Handle 3: Display

1: Lens

4: [MODE/ESC] button

5: Left-button

6: Down-button

7: [Enter] button

8: Right-button

9: Up-button

10: Fuse

11: Power out

12: Power in

13: 5-Pin DMX out

14: 5-Pin DMX in

15: ART-NET in

16: ART-NET out

# Features

# Optical

- LED: White 270 Watts
- Extremely long Life: >50,000 hours
- Color temperature: 7000 Kelvin
- Luminous flux: 11,300 lumens
- CRI of greater than 70
- Beam angle: Zoom from 6 to 50 degrees
- Strobe effect 1-25 HZ and pulse effect
- Motorized focus
- Dimmer: 0% 100% full range dimming

# **Mechanical**

- Pan and tilt motion with 8 or 16 bit control resolution
- Smooth, precise mechanical movement system supporting:
  - Pan: 540° (630° optional)
  - Tilt: 265°
  - Variable speed pan and tilt motion
- Position memory, auto correction if fixture is bumped

# Colors

- CMY & CTO variable color mixing for infinite color possibilities
- · Color wheel including seven interchangeable dichroic filters + open, indexed, rainbow effect
  - 1 Red
  - 2 Blue
  - 3 Green
  - 4 Yellow
  - 5 Orange
  - 6 Purple
  - 7 Dark Blue

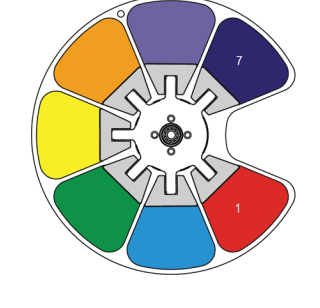

# Projection

- Rotating gobo wheel: including seven interchangeable rotating, and indexed, gobo + open
  - "Slot in & out" gobo wheel system
  - 1 Block Fan
  - 2 Organic
  - 3 Quadrangles
  - 4 Shower
  - 5 Psych
  - 6 StripeStrips
  - 7 Tunnel

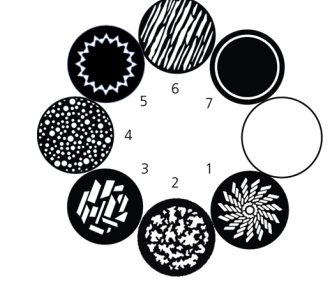

- Rotating prism
- Stepless iris , 5% 100% linear change iris, pulse iris effect
- Stepless frost, 0% 100% linear change frost
- · Animation wheel: special dynamic flame or water effects

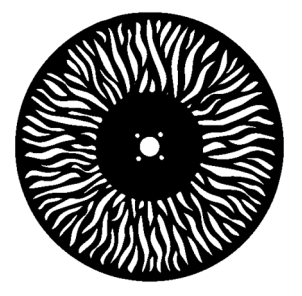

# Display

- Advanced full color LCD screen
- Internal rechargeable battery, enable users to access menu for address modification or other settings.
- Automatic lock out after 15 seconds (to prevent unintentional modifications)
- Convenient position reset operation: hold the left-button (and right-button (complete this position reset while the fixture is inside the flight case)

# Software

- Firmware upgrades are accomplished using a DMX cable with available hardware uploader
- Modify the DMX address, as well as other compatible features, using RDM control
- Standalone operation with Master / Slave function
- Control channel modes: 47 channels

# **Additional**

- Input signal isolation: guarantees stable signal transmission without interference
- Advanced RDM function
- Patented lens defogger

## **Zoom Range and Distance**

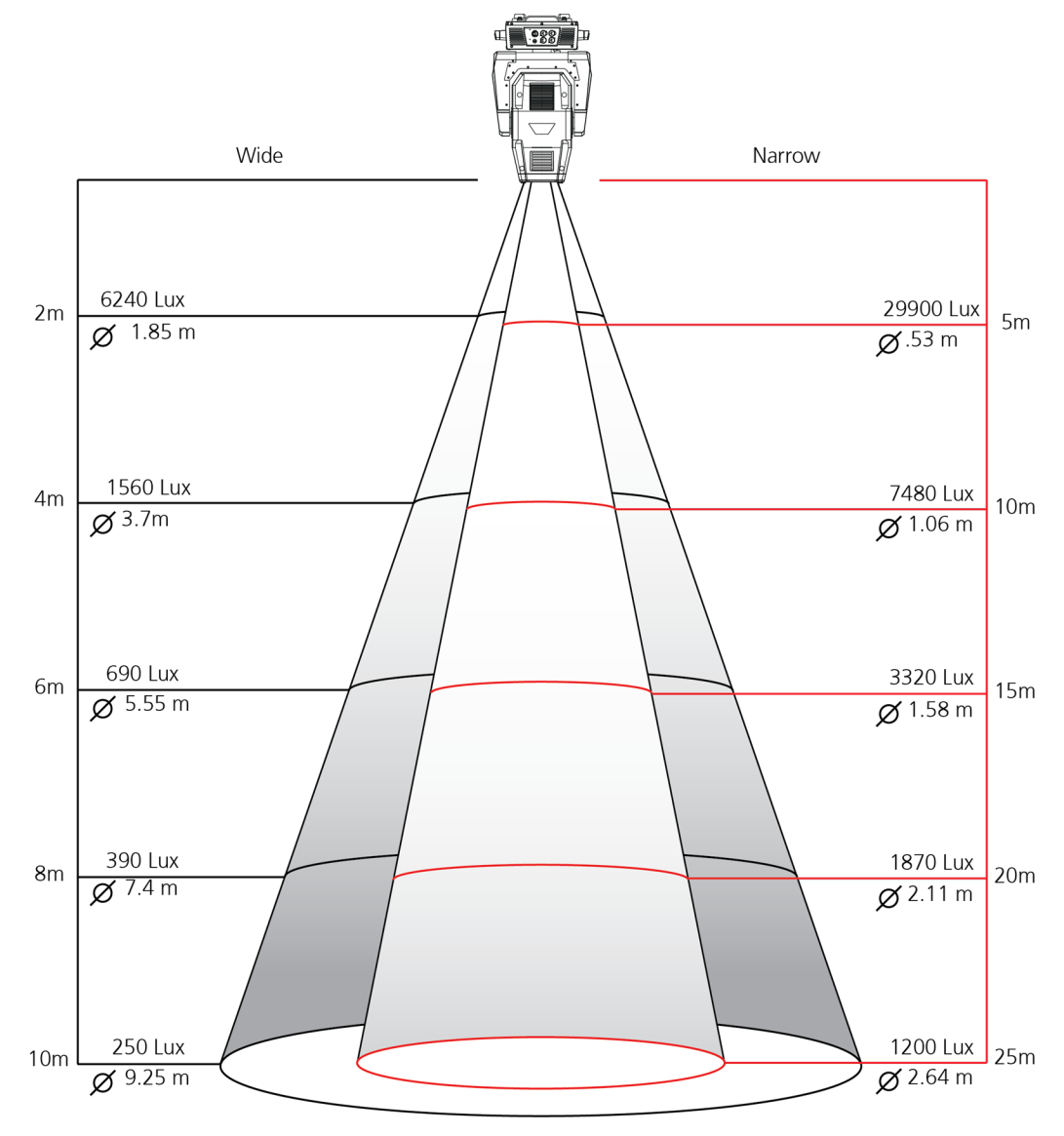

# Safety Considerations

This fixture has left the factory in perfect condition. In order to maintain this condition and to ensure safe operation, it is necessary for the user to follow the safety instructions and warning notes written in this user manual and otherwise instructed by the manufacturer representative.

- The SolaFrame 750 fixture is intended for professional use only. Not for residential use. Read the entire manual before using this equipment.
- The SolaFrame 750 fixture is not user serviceable. Field modifications of the unit will void your warranty.

#### **WARNING:** For your safety, read the following warnings and notices before use:

- Disconnect the unit from power and DMX before servicing.
- Replace fuses with the specified type and rating only.
- Do not mount the fixture on or near flammable surfaces.
- NEMA Type 1 Enclosure, indoor use, dry locations only. Do not use outdoors. This fixture is intended for use where humidity does not exceed 90% (non-condensing).
- This equipment is designed for operation by qualified personnel only.
- Do not use this fixture with a damaged power lead (cord set). If the lead is damaged, it must be replaced with an equivalent type before use. Contact your local authorized dealer for spare power leads.
- Do not use this fixture if the lens is damaged. Damaged lenses must be replaced before use. Contact your local authorized dealer for a replacement.
- When the fixture has been stored or transported in cold temperatures, allow it to warm to room temperature for a minimum of one hour before applying power. Applying power to a cold fixture will cause damage to the fixture and void the manufacturer warranty.

**CAUTION:** Hot Surfaces. Allow the fixture to cool completely before handling and servicing.

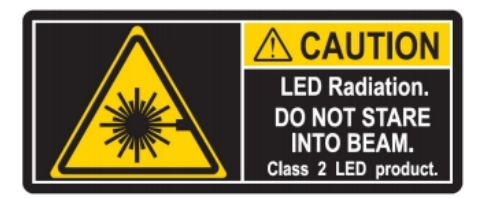

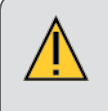

**CAUTION:** Damages caused by the disregard of this user manual are not subject to warranty. The authorized dealer will not accept liability for any resulting defects or problems.

# **General Operation and Use Guidelines**

- This fixture is only allowed to be operated with the maximum alternating current which is stated in the technical specifications label provided on the fixture and can be found in the <u>Technical Specifications</u> on page 18
- Lighting effects are not designed for permanent operation. Consistent operation breaks may ensure that the device will serve you for a long time without defects.
- Do not shake the device. Avoid brute force when installing or operating the device.
- While choosing the installation location, please make sure that the device is not exposed to extreme heat, moisture or dust.
- If you use the Omega bracket with quick lock cam in hanging the fixture, please make sure the quick lock fasteners are turned in the quick lock holes correctly.
- Operate the fixture only after having familiarized yourself with its functions. Do not permit other persons who are not qualified and familiar with its functions to operate the fixture. Most damages are the result of unprofessional operation.
- Please use the original packaging if the device is to be transported. ETC and High End Systems, Inc. will not be responsible for the unit if packaging other than manufacturer provided packaging is used.
- For safety reasons, please be aware that all modifications on the device are forbidden. Any modifications will void the manufacturer warranty.
- This manual describes the proper installation and operation of this fixture. Using this fixture in any way other than the intended use may cause damage and may void the factory warranty.
- Misuse of this fixture, using it in a way different to the methods described in this manual, may lead to personal injury and / or equipment failure.

# Installation Instructions

- The installation must always be secured with a secondary safety attachment. An appropriate safety cable is supplied.
- A safety factor of 10:1 shall be required when fixtures are hung
- Use of third party clamps are permitted, but they should comply with the local jurisdiction and be approved by the Authority Having Jurisdiction.
- . A supportive and stable surface must be used when the fixtures are placed on the feet.
- The operating temperature range for this fixture is 0 45 degrees Celsius. Do not operate the fixture outside of this range.
- Never stand directly below the installed fixture when mounting, removing, or servicing.
- All safety and technical aspects of fixture installation shall be approved by a qualified person before operation.
- The installation must be regularly inspected by a qualified person.
- Overhead rigging must be performed by qualified personnel.

# **Attachment Instructions**

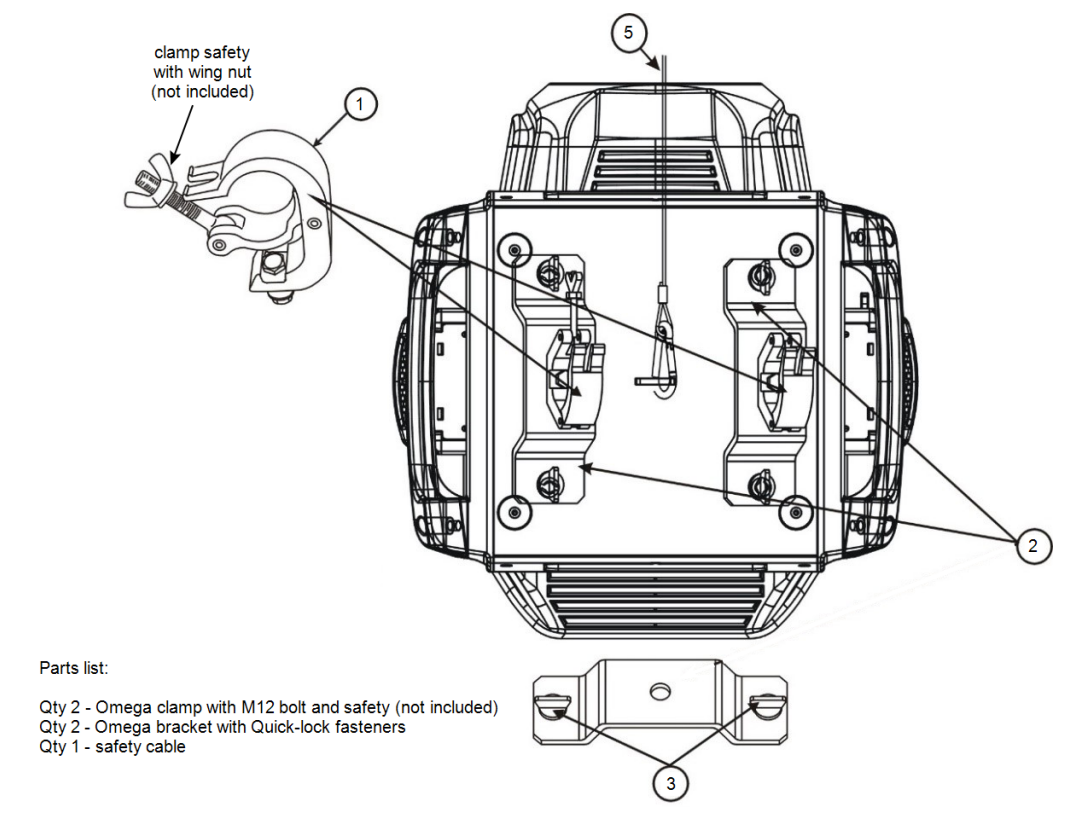

**CAUTION:** Follow all local codes and recommended practices by the Authority Having Jurisdiction (AHJ). The installation must only be carried out by a qualified person.

- 1. Assemble the third party clamp or Omega clamp to the Omega bracket and secure together using appropriately sized hardware (not provided).
- 2. Align the assembled Omega bracket and quick lock fasteners into the respective holes on the bottom of the fixture upper enclosure.
- 3. Tighten each of the quick lock fasteners fully, turning clockwise. You will hear and feel a click when the fastener is fully secured.
- 4. Repeat steps 1 through 3 for the second clamp and bracket.
- 5. Attach the provided safety cable through the attachment point on the bottom of the fixture upper enclosure and secure to the trussing system or other safe installation point. Follow local codes and recommended safety standards for securing the fixture to the installation location.
- 6. Attach the fixture to the installation location using the installed clamps, using the clamp manufacturers instructions for a secure fit. When using the Omega clamp, close the safety and fully tighten the clamp wing nut until secure.
- 7. Inspect the installation prior to lifting the fixture over head.

# **Dimensional Drawings**

Dimensions shown are listed as mm [in].

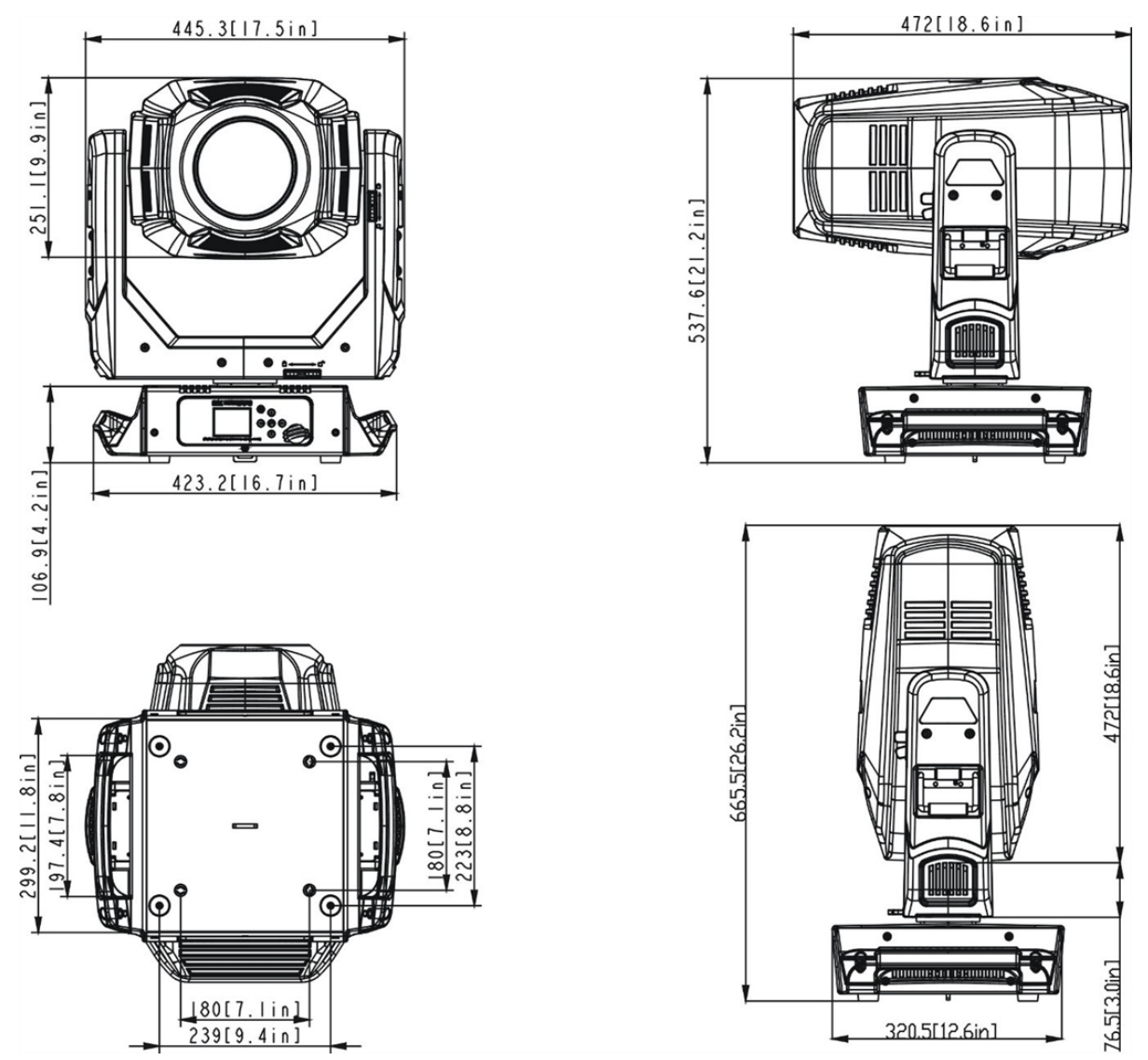

# Mounting

Overhead mounting requires extensive experience, including but not limited to:

- calculating working load limits
- knowledge of the installation material being used
- periodic safety inspection of all installation material and the fixture

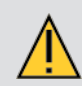

**CAUTION:** If you are not qualified, do not attempt the installation yourself. Improper installation can result in bodily injury.

**Note:** Always use and install the supplied safety cable as a safety measure to prevent accidental damage and/or injury in the event the clamp is improperly installed or fails.

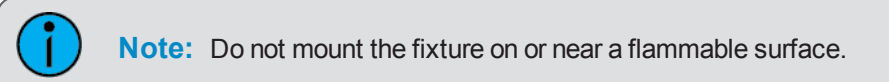

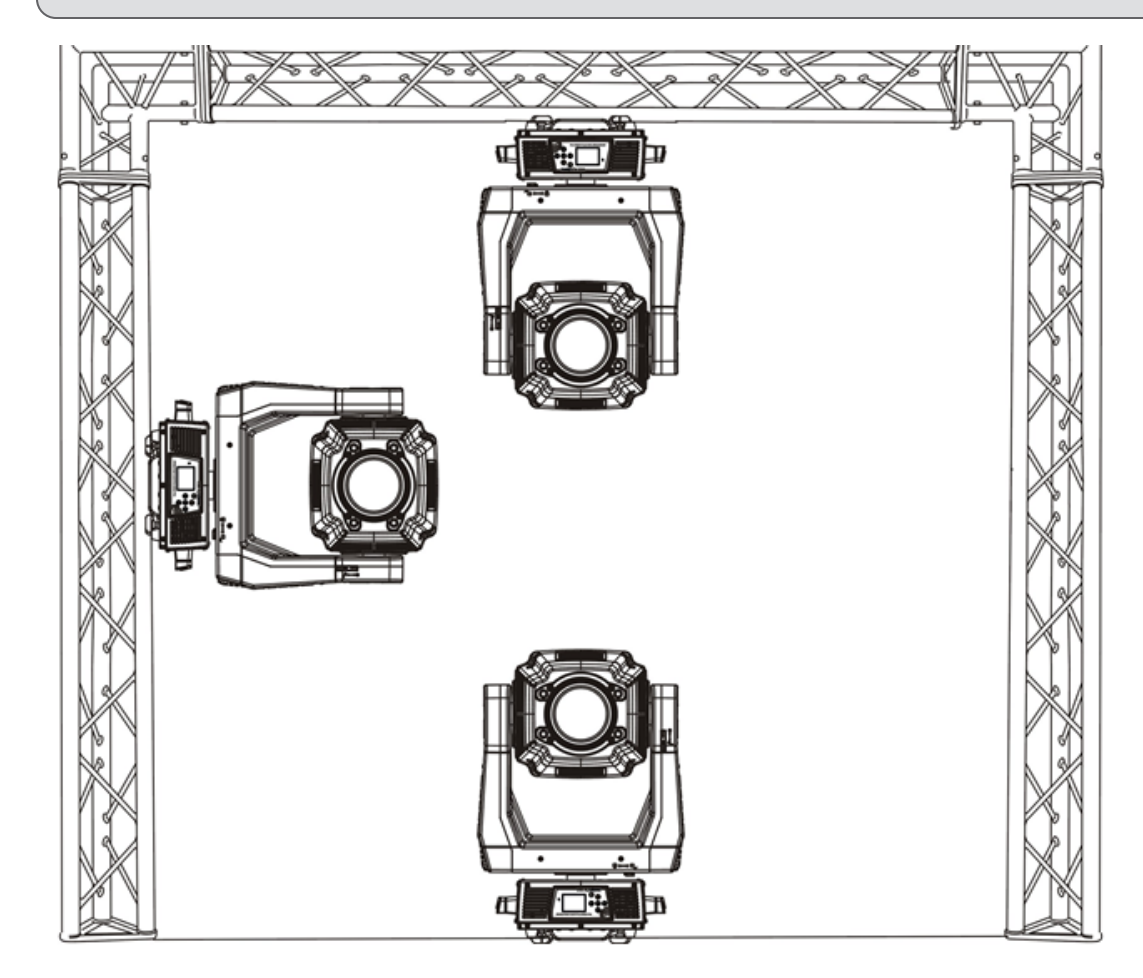

# **Technical Specifications**

## Electrical

• Input power rating - 100-240 VAC, 50/60 Hz

| SolaFrame 750 Power Factor |       |        |       |       |      |              |  |
|----------------------------|-------|--------|-------|-------|------|--------------|--|
| E (VAC)                    | I (A) | F (Hz) | P (W) | VA    | PF   | Crest Factor |  |
| 100                        | 5.619 | 50     | 562   | 0.578 | 0.99 | 1.49         |  |
| 120                        | 4.519 | 60     | 542   | 0.558 | 0.99 | 1.52         |  |
| 200                        | 2.7   | 50     | 540   | 0.531 | 0.98 | 1.54         |  |
| 208                        | 2.558 | 60     | 532   | 0.539 | 0.98 | 1.54         |  |
| 220                        | 2.43  | 50     | 535   | 0.536 | 0.98 | 1.54         |  |
| 240                        | 2.264 | 60     | 543   | 0.537 | 0.98 | 1.51         |  |

- Maximum power consumption: 562 W
- 33 dBA full intensity, static position

## **Dimensions**

• Reference Dimensional Drawings on page 16.

## **Fixture Weight**

• 28.6 Kg (63 lbs.)

## Safety

- Minimum distance to flammable objects 0.5 m (1.64 ft.)
- Minimum distance to lighted objects 1.5 m (4.9 ft.)

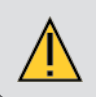

CAUTION: RISK OF LED RADIATION. Do not stare into the beam.

## **Environment**

- Ambient temperature 0-45° C (32-114°F)
- Storage temperature -20° 60° C (0-140°F)

## Compliance

- CE
- ETL file number 3104374
  - conforms to UL standard 1573
  - certified to CSA standard C22.2, NO:166

## **Mounting Options**

- The SolaFrame 750 can be truss mounted using the provided mounting brackets and truss clamps (not provided).
- The SolaFrame 750 can be used upright, on a stable surface.

# DMX Control

The SolaFrame 750 fixture operates on standard DMX512 control bus, controlled by a DMX console. A SolaFrame 750 fixture requires 47 channels of DMX512. Attach the fixture to the control bus using a two-core, shielded cable with a 5-pin XLR connector (Belden 9729 is preferred).

Two XLR termination receptacles are available, one for connection of DMX Input, and one for DMX Out (used when daisy-chaining to additional fixtures on the DMX control bus).

# **DMX Connector Pinout**

For DMX Input, the DMX cable must have a male XLR connector on one end of the cable. When daisy-chaining DMX, the other end of the cable must have a female XLR connector. Terminate the cable ends as indicated in the pinout graphic below.

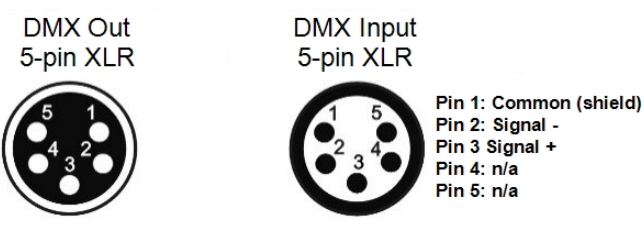

# Terminate DMX512

For installations where there is a long DMX cable run, or is in an electrically noisy environment, it is recommended to use a DMX terminator or install a resistor on the last fixture of the DMX control run to prevent corruption (data reflection) of the digital control signal by electrical noise.

- A DMX terminator is an XLR plug with a 120 Ω resistor connected between pins 2 and 3, which can be
  installed into the DMX output receptacle of the last fixture in the DMX control run. This plug is available
  and sold separately. Contact your local High End dealer for ordering information.
- Alternatively, terminate the link by installing a 120 ohm, 1/4 watt (minimum) resistor in the fixture's Data Out (female) cable connector in the last fixture on each DMX control run.

Reference the graphics below:

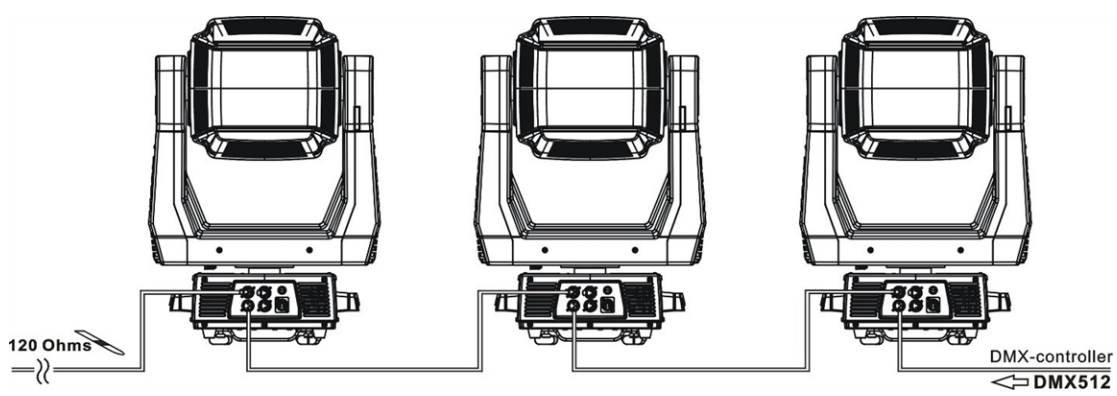

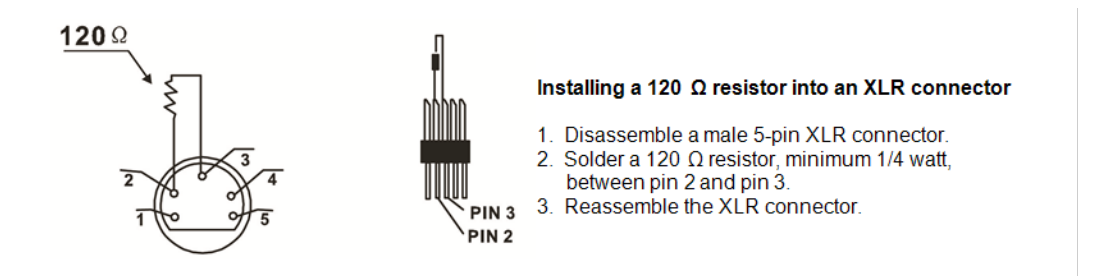

# **Connect DMX Cables to Fixture**

The following instructions are guidelines for connecting DMX to your fixture. Your installation may vary.

- 1. Connect the male XLR connector of a DMX data cable to the DMX Out connector on the DMX control source.
- 2. Connect the female XLR connector of the DMX data cable to the Data In connector of the first fixture on the DMX data control run.
- 3. Continue linking the remaining fixtures connecting a cable from the Data Out connector of each fixture to the Data In connector of the next fixture on the link.

# DMX Start Address

All fixtures must be given a unique DMX starting address when using a DMX control signal, so that the correct fixture responds to the correct received control signals. This DMX start address is the channel number from which the fixture starts to "listen" to the digital control information sent out from the DMX control source.

Modify the fixture DMX start address on the user interface, located on the upper enclosure. See Menu Settings and Programming on page 24.

If you set the same address, all the units will "listen" to the same control signal from the same channel number. In other words, changing the settings of one channel will affect all the fixtures simultaneously.

If you set a different address, each unit will start to "listen" to the channel number you have set, based on the quantity of control channels of the unit. That means changing the settings of one channel will affect only the selected fixture.

In the case of the moving head, which is a 47 channel fixture, you should set the starting address of the first unit to 1, the second unit to 48 (47+1), the third to 95 (48+47), and so on.

# Menu Navigation and Overview

SolaFrame 750 fixtures can be programmed through the on board user interface and menu system. This section describes how to navigate the menu using the user interface buttons as well as provides an overview of the menu and the available settings for each selection.

# **Navigation**

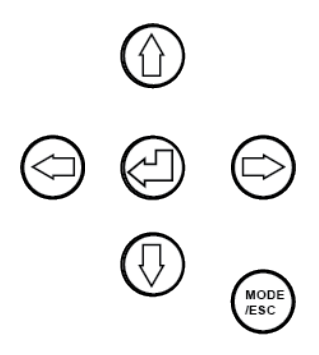

**Note:** The display is powered by battery when the fixture has no power. Press and hold the [MODE/ESC] button for three seconds to turn on the display using battery power.

When the fixture is powered on, and no data signal is present after one minute of time has lapsed, the display will switch off.

- 1. Press and hold the [MODE/ESC] button until the display flashes.
- 2. Browse the menu by pressing the up, down, left, or right navigation buttons.
- 3. Press the Enter button 🖾 to select a menu item.
- 4. Modify the selection by pressing the up, down, left, or right navigation buttons according to the selection.
- 5. Press the Enter button 🖾 to confirm a modified selection.

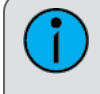

**Note:** 10 seconds after committing to a new mode or selection, and no further buttons are pressed, the unit will automatically return the display to the default display.

6. To exit the menu, press the [MODE/ESC] button.

# **Menu Settings and Programming**

This section details instructions to configure and set up the SolaFrame 750 using the provided user interface and menu.

Note: The procedures below assume the fixture is powered.

Alternatively, when the fixture is not powered, the display is powered by battery. Press and hold the [MODE/ESC] button for three seconds to turn on the display using battery power.

## Address

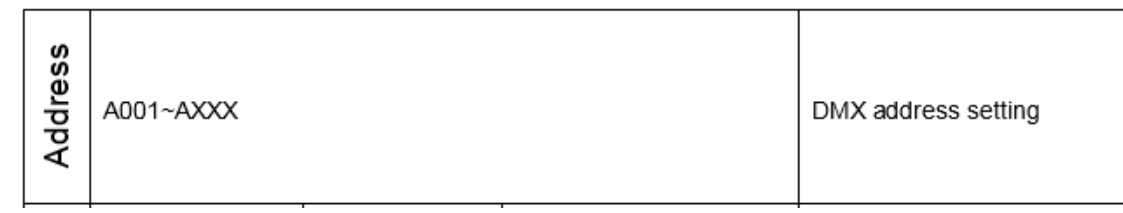

Set the starting DMX address.

- 1. Press the [MODE/ESC] button to display the main menu.
- 2. Tap the [Up] or [Down] button until the "Address" option displays, then press [Enter]. The display will show the Address menu with the current address (by default this is 001).
- 3. Tap the [Up] or [Down] button to change the starting DMX Address number.
- 4. Press [Enter] to confirm. The new address is set and the display returns to the main status screen. Alternatively, press [MODE/ESC] to return to the main menu without saving the address change.

#### Info

|          | Time Info.   | Current Time     | XXXX(Hours)  | Power on running time       |  |  |  |
|----------|--------------|------------------|--------------|-----------------------------|--|--|--|
|          |              | Ttl Life Hrs     | XXXX(Hours)  | Fixture running time        |  |  |  |
|          |              | Last Run Hrs     | XXXX(Hours)  | Fixture Last times clear    |  |  |  |
|          |              | LED Hours        | XXXX(Hours)  | LED running time            |  |  |  |
|          |              | Timer PIN        | Password=XXX | Timer Password 038          |  |  |  |
|          |              | Clr Last Run     | ON/OFF       | Clear Fixture Last time     |  |  |  |
|          |              | LED Time PIN     | Password=XXX | LED Password ="038"         |  |  |  |
|          |              | Clear LED Time   | ON/OFF       | Clear LED time              |  |  |  |
|          | Error Info   | XXXXXX           |              | Show up to the minute error |  |  |  |
|          |              |                  |              | information                 |  |  |  |
| <b>£</b> | DMX Value    | All              |              | DMX value display           |  |  |  |
| 느        |              | Control          |              |                             |  |  |  |
|          |              | PAN              |              |                             |  |  |  |
|          | Head Temp.   | XXX°C/°F         |              | Temperature in the head     |  |  |  |
|          | Fan Speed    | 1U01 BaseFAN1    | :XX RPM      | Fan Speed                   |  |  |  |
|          |              | 1U01_BaseFAN2    | XX RPM       |                             |  |  |  |
|          |              | 4U01_SysFAN1     | XX RPM       |                             |  |  |  |
|          |              | 4U01_SysFAN2     | XX RPM       |                             |  |  |  |
|          | Ethernet IP  | Ethernet IP      |              | IP information              |  |  |  |
|          |              | XXX. XXX. XXX. 1 | XXX          |                             |  |  |  |
|          |              | XXX. XXX. XXX. 1 | XXX          |                             |  |  |  |
|          | Software Ver | VerX.X.X         |              | Software version            |  |  |  |

#### Time Info.

#### Current Time

This menu displays the running time of the fixture from the last power on. The current value is shown in hours (h). The counter resets after a power cycle.

- 1. Press the [MODE/ESC] button to display the main menu.
- 2. Tap the [Up] or [Down] button until the "Info" option displays, then press [Enter]. The "Info" menu displays.
- 3. Tap the [Up] or [Down] button until the "Time Info." option displays, then press [Enter]. The "Time Info" menu displays.
- 4. Tap the [Up] or [Down] button until the "Current Time" option displays, then press [Enter]. The current power on running time of the fixture displays. All time is shown in hours.
- 5. Press [Enter] or press the [MODE/ESC] button to return to the previous menu.

#### Ttl Life Hrs

This menu displays the total running time of the device. The current value is shown in hours (h).

- 1. Press the [MODE/ESC] button to display the main menu.
- 2. Tap the [Up] or [Down] button until the "Info" option displays, then press [Enter]. The "Info" menu displays.
- 3. Tap the [Up] or [Down] button until the "Time Info." option displays, then press [Enter]. The "Time Info" menu displays.
- 4. Tap the [Up] or [Down] button until the "Ttl Life Hrs" option displays, then press [Enter]. The accumulated fixture running time displays. All time is shown in hours.
- 5. Press [Enter] or press the [MODE/ESC] button to return to the previous menu.

#### Last Run Hrs

This menu displays the running time of the lamp from the last power. The current value is shown in hours (h).

- 1. Press the [MODE/ESC] button to display the main menu.
- 2. Tap the [Up] or [Down] button until the "Info" option displays, then press [Enter]. The "Info" menu displays.
- 3. Tap the [Up] or [Down] button until the "Time Info." option displays, then press [Enter]. The "Time Info" menu displays.
- 4. Tap the [Up] or [Down] button until the "Last Run Hrs" option displays, then press [Enter]. The lamp running time since the last power on displays. All time is shown in hours.
- 5. Press [Enter] or press the [MODE/ESC] button to return to the previous menu.

#### LED Hours

This menu displays the total running hours of the fixture LEDs. The current value is shown in hours (h).

- 1. Press the [MODE/ESC] button to display the main menu.
- 2. Tap the [Up] or [Down] button until the "Info" option displays, then press [Enter]. The "Info" menu displays.
- 3. Tap the [Up] or [Down] button until the "Time Info." option displays, then press [Enter]. The "Time Info" menu displays.
- 4. Tap the [Up] or [Down] button until the "LED Hrs" option displays, then press [Enter]. The accumulated time that LED's in the fixture have emitted light displays. All time is shown in hours.
- 5. Press [Enter] or press the [MODE/ESC] button to return to the previous menu.

#### Timer PIN

This menu displays and allows you to set the timer password. The default Timer PIN is "038".

- 1. Press the [MODE/ESC] button to display the main menu.
- 2. Tap the [Up] or [Down] button until the "Info" option displays, then press [Enter]. The "Info" menu displays.
- 3. Tap the [Up] or [Down] button until the "Time Info." option displays, then press [Enter]. The "Time Info" menu displays.
- 4. Tap the [Up] or [Down] button until the "Timer PIN" option displays, then press [Enter]. The "Timer PIN" menu displays.
- 5. Tap the [Up] or [Down] button to change the pin value. The default PIN code is "038".
- 6. Press [Enter] to apply a change or press the [MODE/ESC] button to return to the previous menu.

#### Clr Last Run

This menu is protected by password, accessible only when the Timer PIN has been provided in the previous menu. When accessed, this menu enables you to clear the last run time of the fixture.

- 1. Press the [MODE/ESC] button to display the main menu.
- 2. Tap the [Up] or [Down] button until the "Info" option displays, then press [Enter]. The "Info" menu displays.
- 3. Tap the [Up] or [Down] button until the "Time Info." option displays, then press [Enter]. The "Time Info" menu displays.
- 4. Tap the [Up] or [Down] button until the "CIr Last Run" option displays, then press [Enter].
- 5. Press the [Up] or [Down] button to change the setting to either Yes or No.
- 6. Press [Enter] to apply a change or press the [MODE/ESC] button to return to the previous menu.

#### LED Time PIN

This menu displays and allows you to set the LED time password. The default LED Time PIN is "038".

- 1. Press the [MODE/ESC] button to display the main menu.
- 2. Tap the [Up] or [Down] button until the "Info" option displays, then press [Enter]. The "Info" menu displays.
- 3. Tap the [Up] or [Down] button until the "Time Info." option displays, then press [Enter]. The "Time Info" menu displays.
- 4. Tap the [Up] or [Down] button until the "LED Timer PIN" option displays, then press [Enter]. The "LED Time PIN" menu displays.
- 5. Tap the [Up] or [Down] button to change the pin value. The default PIN code is "038".
- 6. Press [Enter] to apply a change or press the [MODE/ESC] button to return to the previous menu.

#### Clear LED Time

This menu is protected by password, accessible only when the LED Timer PIN has been provided in the previous menu. When accessed, this menu enables you to clear the last run time of the fixtures LED timer.

- 1. Press the [MODE/ESC] button to display the main menu.
- 2. Tap the [Up] or [Down] button until the "Info" option displays, then press [Enter]. The "Info" menu displays.
- 3. Tap the [Up] or [Down] button until the "Time Info." option displays, then press [Enter]. The "Time Info" menu displays.
- 4. Tap the [Up] or [Down] button until the "Clear LED Time" option displays, then press [Enter].
- 5. Press the [Up] or [Down] button to change the setting to either Yes or No.
- 6. Press [Enter] to apply a change or press the [MODE/ESC] button to return to the previous menu.

#### **Error Info**

This menu displays all discovered errors related to the fixture.

- 1. Press the [MODE/ESC] button to display the main menu.
- 2. Tap the [Up] or [Down] button until the "Info" option displays, then press [Enter]. The "Info" menu displays.
- 3. Tap the [Up] or [Down] button until the "Error Info." option displays, then press [Enter]. The current fixture errors display.
- 4. Press [Enter] or press the [MODE/ESC] button to return to the previous menu.

#### **DMX Value**

This menu displays the DMX value of each of the fixture's channels and allows you to change a DMX value for a channel (parameter of the fixture).

- 1. Press the [MODE/ESC] button to display the main menu.
- 2. Tap the [Up] or [Down] button until the "Info" option displays, then press [Enter]. The "Info" menu displays.
- 3. Tap the [Up] or [Down] button until the "DMX Value" option displays, then press [Enter]. The DMX Value settings menu displays.
- 4. Tap the [Up] or [Down] button to cycle through the available channels (All, Pan, Tilt, etc.), then press [Enter] to modify a selection. The current address displays for the selected channel.
- 5. Press the [Up] or [Down] button to edit the address setting.
- 6. Press [Enter] to apply a change or press the [MODE/ESC] button to return to the previous menu.

#### **Head Temp**

This menu displays the current fixture temperature as read from the fixture head (near the CMY filter).

- 1. Press the [MODE/ESC] button to display the main menu.
- 2. Tap the [Up] or [Down] button until the "Info" option displays, then press [Enter]. The "Info" menu displays.
- 3. Tap the [Up] or [Down] button until the "Head Temp" option displays, then press [Enter]. The current tem-

perature is shown in Celsius by default. To change the scale to °F, reference the Set>Temp. C/F menu.

4. Press [Enter] or press the [MODE/ESC] button to return to the previous menu.

## Fan Speed

This menu displays the speed of the fixture's fans. Values are shown in RPM.

- 1. Press the [MODE/ESC] button to display the main menu.
- 2. Tap the [Up] or [Down] button until the "Info" option displays, then press [Enter]. The "Info" menu displays.
- 3. Tap the [Up] or [Down] button until the "Fan Speed" option displays, then press [Enter]. Each of the four fixture fans in the fixture are displayed with their current speed (in RPM's).
- 4. Press [Enter] or press the [MODE/ESC] button to return to the previous menu.

### **Ethernet IP**

This menu displays the current set fixture IP address information.

- 1. Press the [MODE/ESC] button to display the main menu.
- 2. Tap the [Up] or [Down] button until the "Info" option displays, then press [Enter]. The "Info" menu displays.
- 3. Tap the [Up] or [Down] button until the "Ethernet IP" option displays, then press [Enter]. The current fixture Ethernet IP address information is shown.
- 4. Press [Enter] or press the [MODE/ESC] button to return to the previous menu.

### **Software Ver**

This menu displays the current software version for the fixture.

- 1. Press the [MODE/ESC] button to display the main menu.
- 2. Tap the [Up] or [Down] button until the "Info" option displays, then press [Enter]. The "Info" menu displays.
- 3. Tap the [Up] or [Down] button until the "Software Ver" option displays, then press [Enter]. The current fixture software version is shown.
- 4. Press [Enter] or press the [MODE/ESC] button to return to the previous menu.

#### Set

|     | Status          | No DMX Mode     | Close/Hold/Auto                        | Auto run if no DMX                                                           |  |  |  |
|-----|-----------------|-----------------|----------------------------------------|------------------------------------------------------------------------------|--|--|--|
|     |                 | Pan Reverse     | ON/OFF                                 | Pan Reverse movement                                                         |  |  |  |
|     |                 | Tilt Reverse    | ON/OFF                                 | Tilt Reverse movement                                                        |  |  |  |
|     |                 | Pan Degree      | 630/540                                | Pan Degree Select                                                            |  |  |  |
|     |                 | Encoders        | ON/OFF                                 | Movement Feedback                                                            |  |  |  |
|     |                 | Pan/Tilt Spd    | Speed1~4                               | Movement Mode Select                                                         |  |  |  |
|     |                 | Hibernation     | OFF, 01M~99M,                          | Stand by Mode                                                                |  |  |  |
|     |                 | Defogger        | Defog OnOP<br>Defog Off<br>Defog OnPwr | On when LEDs are above<br>0% intensity<br>Disabled<br>Always on when powered |  |  |  |
|     | Select Input    | DMX Only        | <b>j</b>                               | DMX Only                                                                     |  |  |  |
|     |                 | Art-Net On IP2  |                                        | Art-Net On IP2                                                               |  |  |  |
|     |                 | Art-Net On IP10 |                                        | Art-Net On IP10                                                              |  |  |  |
| Set |                 | SACN            |                                        | SACN                                                                         |  |  |  |
| 0,  | Set Universe    | 000~255         |                                        | Set Art-Net Universe                                                         |  |  |  |
|     | Service Setting | Service PIN     | Password=XXX                           | Service Password="050"                                                       |  |  |  |
|     |                 | Ethernet IP     | XXX. XXX. XXX. XXX                     | Ethernet IP                                                                  |  |  |  |
|     |                 | Ether Mask IP   | XXX. XXX. XXX. XXX                     | Ether Mask IP                                                                |  |  |  |
|     |                 | Clr Err Info    | ON/OFF                                 | Clear Err information                                                        |  |  |  |
|     | Fans Mode       | Standard        |                                        | Standard                                                                     |  |  |  |
|     | Setting         | Studio          |                                        | Studio                                                                       |  |  |  |
|     |                 | Continuous      |                                        | Continuous                                                                   |  |  |  |
|     | Disp.Setting    | Shutoff Time    | 02~60m 05m                             | Display shutoff time                                                         |  |  |  |
|     |                 | Flip Display    | ON/OFF                                 | Reverse 180 degree                                                           |  |  |  |
|     |                 | Key Lock        |                                        | Key Lock                                                                     |  |  |  |
|     | Temp. C/F       | Fahrenheit      |                                        | Temperature switch                                                           |  |  |  |
|     |                 | Celsius         |                                        | between °C/°F                                                                |  |  |  |
|     | ResetDefault    | ON/OFF          |                                        | Restore factory set.                                                         |  |  |  |

#### Status

#### No DMX Mode

This menu sets the function of the fixtures control when no DMX signal is present. Options include auto , close, hold, and music. The default mode is hold.

- 1. Press the [MODE/ESC] button to display the main menu.
- 2. Tap the [Up] or [Down] button until the "Set" option displays, then press [Enter]. The "Set" menu displays.
- 3. Tap the [Up] or [Down] button until the "Status" option displays, then press [Enter]. The "Status" menu displays.
- 4. Press the [Up] or [Down] button until "No DMX Mode" displays, then press [Enter]. The current fixture control mode is shown.
- 5. Press [Up] or [Down] to modify the selection to a different mode.
- 6. Press [Enter] to commit to the change or press the [MODE/ESC] button to return to the previous menu.

#### Pan Reverse

This menu provides access to reverse the fixture's pan movement.

- 1. Press the [MODE/ESC] button to display the main menu.
- 2. Tap the [Up] or [Down] button until the "Set" option displays, then press [Enter]. The "Set" menu displays.
- 3. Tap the [Up] or [Down] button until the "Status" option displays, then press [Enter]. The "Status" menu displays.
- 4. Press the [Up] or [Down] button until "Pan Reverse" displays, then press [Enter]. The current setting for pan reverse displays (default setting is "Off").
- 5. Press [Up] or [Down] to modify the selection.
- 6. Press [Enter] to commit to the change or press the [MODE/ESC] button to return to the previous menu.

#### Tilt Reverse

This menu provides access to reverse the fixture's tilt movement.

- 1. Press the [MODE/ESC] button to display the main menu.
- 2. Tap the [Up] or [Down] button until the "Set" option displays, then press [Enter]. The "Set" menu displays.
- 3. Tap the [Up] or [Down] button until the "Status" option displays, then press [Enter]. The "Status" menu displays.
- 4. Press the [Up] or [Down] button until "Tilt Reverse" displays, then press [Enter]. The current setting for tilt reverse displays (default setting is "Off").
- 5. Press [Up] or [Down] to modify the selection.
- 6. Press [Enter] to commit to the change or press the [MODE/ESC] button to return to the previous menu.

#### Pan Degree

This menu provides access to change the fixtures pan rotation from its default 540 degrees to 630 degrees.

- 1. Press the [MODE/ESC] button to display the main menu.
- 2. Tap the [Up] or [Down] button until the "Set" option displays, then press [Enter]. The "Set" menu displays.
- 3. Tap the [Up] or [Down] button until the "Status" option displays, then press [Enter]. The "Status" menu displays.
- 4. Press the [Up] or [Down] button until "Pan Degree" displays, then press [Enter]. The current setting for pan degree displays (default setting is "540").
- 5. Press [Up] or [Down] to modify the selection.
- 6. Press [Enter] to commit to the change or press the [MODE/ESC] button to return to the previous menu.

#### Encoders

This menu provides access to switch encoder feedback for pan and tilt movement.

- 1. Press the [MODE/ESC] button to display the main menu.
- 2. Tap the [Up] or [Down] button until the "Set" option displays, then press [Enter]. The "Set" menu displays.
- 3. Tap the [Up] or [Down] button until the "Status" option displays, then press [Enter]. The "Status" menu displays.
- 4. Press the [Up] or [Down] button until "Encoders" displays, then press [Enter]. The current setting for feedback displays (default setting is "On").
- 5. Press [Up] or [Down] to modify the selection.
- 6. Press [Enter] to commit to the change or press the [MODE/ESC] button to return to the previous menu.

#### Pan/Tilt Spd

This menu provides access to change the speed (scan mode) of pan and tilt movement.

- 1. Press the [MODE/ESC] button to display the main menu.
- 2. Tap the [Up] or [Down] button until the "Set" option displays, then press [Enter]. The "Set" menu displays.
- 3. Tap the [Up] or [Down] button until the "Status" option displays, then press [Enter]. The "Status" menu displays.
- 4. Press the [Up] or [Down] button until "Pan/Tilt Spd" displays, then press [Enter]. The current speed setting displays.
- 5. Press [Up] or [Down] to modify the selection.
- 6. Press [Enter] to commit to the change or press the [MODE/ESC] button to return to the previous menu.

#### Hibernation - Standby mode

Hibernation mode forces the LEDs and stepper motors to power off when the fixture loses DMX control signal for a set period of time. The default time setting is 15 minutes.

- 1. Press the [MODE/ESC] button to display the main menu.
- 2. Tap the [Up] or [Down] button until the "Set" option displays, then press [Enter]. The "Set" menu displays.
- 3. Tap the [Up] or [Down] button until the "Status" option displays, then press [Enter]. The "Status" menu displays.
- 4. Press the [Up] or [Down] button until "Hibernation" displays, then press [Enter]. The current setting displays. The default setting is "15 minutes").
- 5. Press [Up] or [Down] to modify the selection(1 99 minutes or set the mode to "Off").
- 6. Press [Enter] to commit to the change or press the [MODE/ESC] button to return to the previous menu.

#### Defogger

- 1. Press the [MODE/ESC] button to display the main menu.
- 2. Tap the [Up] or [Down] button until the "Set" option displays, then press [Enter]. The "Set" menu displays.
- 3. Tap the [Up] or [Down] button until the "Status" option displays then press [Enter]. The "Status" menu displays.
- 4. Press the [Up] or [Down] button until "Defogger" displays, then press [Enter]. The current setting displays. The default setting is "Defog OnOP" which means the defogger is enabled when the LEDs are above 0% intensity.
- Press [Up] or [Down] to modify the selection. Options include "Defog OnOP" (when LEDs are above 0% intensity), "Defog OnPwr" (always heating front lens when powered), and "Defog Off" (defogger is disabled).
- 6. Press [Enter] to commit to the change or press the [MODE/ESC] button to return to the previous menu.

### Select Input

Set the control input for the fixture.

- 1. Press the [MODE/ESC] button to display the main menu.
- 2. Tap the [Up] or [Down] button until the "Set" option displays, then press [Enter]. The "Set" menu displays.
- 3. Tap the [Up] or [Down] button until the "Select Input" option displays, then press [Enter]. The "Select Input" menu displays.
- 4. Press [Up] or [Down] to modify the selection (options include "DMX Only", "Art-Net On IP2". "Art-Net On IP10", or "sACN").
- 5. Press [Enter] to commit to the change or press the [MODE/ESC] button to return to the previous menu.

## Set Universe

- 1. Press the [MODE/ESC] button to display the main menu.
- 2. Tap the [Up] or [Down] button until the "Set" option displays, then press [Enter]. The "Set" menu displays.
- 3. Tap the [Up] or [Down] button until the "Select Universe" option displays, then press [Enter]. The "Select Input" menu displays.
- 4. Press [Up] or [Down] to modify the selection (000 255).
- 5. Press [Enter] to commit to the change or press the [MODE/ESC] button to return to the previous menu.

#### Service Setting

The settings in the "Service Setting" menu are password protected. You must enter the Service PIN first, then additional menu settings will be accessible.

#### Service PIN

The Service PIN is "050".

#### RDM UID

Remote Device Management, or RDM, requires that all RDM devices have a unique identifier (UID) that consists of the manufacturer ID and serial number. Modifying this setting can break the RDM capability of this fixture.

There cannot be duplicate RDM UID on the same DMX control run as this will result in a data collision, causing a communication failure. Ensure that all fixtures have a unique RDM UID if RDM functionality is to be used.

**Note:** If DMX splitters are used and RDM control is to be used, these splitters must support RDM.

- 1. Press the [MODE/ESC] button to display the main menu.
- 2. Tap the [Up] or [Down] button until the "Set" option displays, then press [Enter]. The "Set" menu displays.
- 3. Tap the [Up] or [Down] button until the "Service Setting" option displays, then press [Enter]. The "Service Setting" menu displays.
- 4. Press the [Up] or [Down] button until "RDM UID" displays, then press [Enter]. If the Service PIN has not been correctly applied in the previous menu, this menu will not be accessible. With successful Service PIN entered, the current settings, manufacturer ID and fixture serial number, displays.
- 5. Press [Up] or [Down] to modify the fixture serial number to another setting. Do not duplicate RDM UID's in a system as this will prevent the system from responding to RDM commands.
- 6. Press [Enter] to commit to the change or press the [MODE/ESC] button to return to the previous menu.

#### Ethernet IP

- 1. Press the [MODE/ESC] button to display the main menu.
- 2. Tap the [Up] or [Down] button until the "Set" option displays, then press [Enter]. The "Set" menu displays.
- 3. Tap the [Up] or [Down] button until the "Service Setting" option displays, then press [Enter]. The "Service Setting" menu displays.
- 4. Press the [Up] or [Down] button until "Ethernet IP" displays, then press [Enter]. If the Service PIN has not been correctly applied in the previous menu, this menu will not be accessible. With successful Service PIN entered, the current IP settings will display. The default IP address is 002-142.058.034 with the last octet (034) selected for edit.
- 5. Use the [Left] or [Right] buttons to change the octet selected, and press the [Up] or [Down] button to

modify the selected number to another setting.

6. Press [Enter] to commit to the change or press the [MODE/ESC] button to return to the previous menu.

#### Ether MaskIP (Subnet Mask)

- 1. Press the [MODE/ESC] button to display the main menu.
- 2. Tap the [Up] or [Down] button until the "Set" option displays, then press [Enter]. The "Set" menu displays.
- 3. Tap the [Up] or [Down] button until the "Service Setting" option displays, then press [Enter]. The "Service Settings" menu displays.
- 4. Press the [Up] or [Down] button until "Ether MaskIP" displays, then press [Enter]. If the Service PIN has not been correctly applied in the previous menu, this menu will not be accessible. With successful Service PIN entered, the current IP Subnet mask settings will display. The default Subnet mask address is 255-000.000.000 with the last octet (000) selected for edit.
- 5. Use the [Left] or [Right] buttons to change the octet selected, and press the [Up] or [Down] button to modify the selected number to another setting.
- 6. Press [Enter] to commit to the change or press the [MODE/ESC] button to return to the previous menu.

#### Clr Err Info

- 1. Press the [MODE/ESC] button to display the main menu.
- 2. Tap the [Up] or [Down] button until the "Set" option displays, then press [Enter]. The "Set" menu displays.
- 3. Tap the [Up] or [Down] button until the "Service Setting" option displays, then press [Enter]. The "Service Settings" menu displays.
- 4. Press the [Up] or [Down] button until "CIr Err Info" displays, then press [Enter]. If the Service PIN has not been correctly applied in the previous menu, this menu will not be accessible. With successful Service PIN entered, the current setting will display. Off is the default setting.
- 5. Use the [Up] or [Down] buttons to change the selection.
- 6. Press [Enter] to commit to the change or press the [MODE/ESC] button to return to the previous menu.

#### **Fans Mode Setting**

- 1. Press the [MODE/ESC] button to display the main menu.
- 2. Tap the [Up] or [Down] button until the "Set" option displays, then press [Enter]. The "Set" menu displays.
- 3. Tap the [Up] or [Down] button until the "Fans Mode Setting" option displays, then press [Enter]. The "Fans Mode Set" menu displays.
- 4. Use the [Up] or [Down] buttons to modify the setting ("Standard", "Studio", or "Continuous").
- 5. Press [Enter] to commit to the change or press the [MODE/ESC] button to return to the previous menu.

#### **Disp. Setting**

This menu provides user setting for the display features.

#### Shutoff Time

This menu sets the amount of time after the last user interface button press until the display goes to sleep. By default, this setting is 5 minutes.

- 1. Press the [MODE/ESC] button to display the main menu.
- 2. Tap the [Up] or [Down] button until the "Set" option displays, then press [Enter]. The "Set" menu displays.
- 3. Tap the [Up] or [Down] button until the "Disp. Setting" option displays, then press [Enter]. The "Disp. Settings" menu displays.
- 4. Press the [Up] or [Down] button until "Shutoff Time" displays, then press [Enter]. The current shut off time displays. By default this setting is 5 minutes.

- 5. Use the [Up] or [Down] buttons to modify the selection (2 60 minutes).
- 6. Press [Enter] to commit to the change or press the [MODE/ESC] button to return to the previous menu.

#### Flip Display

This menu enables the display to be rotated 180°. Used for best user experience in a vertical installation.

- 1. Press the [MODE/ESC] button to display the main menu.
- 2. Tap the [Up] or [Down] button until the "Set" option displays, then press [Enter]. The "Set" menu displays.
- 3. Tap the [Up] or [Down] button until the "Disp. Setting" option displays, then press [Enter]. The "Disp. Settings" menu displays.
- 4. Press the [Up] or [Down] button until "Flip Display" displays, then press [Enter]. The current setting displays. By default this setting is set to "OFF".
- 5. Use the [Up] or [Down] buttons to modify the selection (ON will reverse the display 180° from a current OFF setting).
- 6. Press [Enter] to commit to the change or press the [MODE/ESC] button to return to the previous menu.

#### Key Lock

This menu activates the automatic key lock feature, locking the user interface buttons from activity.

- 1. Press the [MODE/ESC] button to display the main menu.
- 2. Tap the [Up] or [Down] button until the "Set" option displays, then press [Enter]. The "Set" menu displays.
- 3. Tap the [Up] or [Down] button until the "Disp. Setting" option displays, then press [Enter]. The "Disp. Settings" menu displays.
- 4. Press the [Up] or [Down] button until "Key Lock" displays, then press [Enter]. The current setting displays. By default this setting is set to "OFF".
- 5. Use the [Up] or [Down] buttons to modify the selection. When active, set to ON, the keys will be locked automatically after exiting edit mode.
- 6. Press [Enter] to commit to the change or press the [MODE/ESC] button to return to the previous menu.

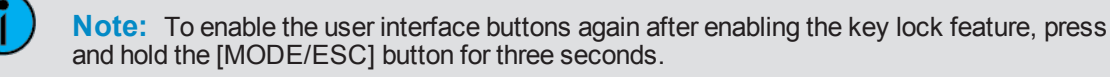

### Temp. C/F

This menu provides settings for the temperature scale.

- 1. Press the [MODE/ESC] button to display the main menu.
- 2. Tap the [Up] or [Down] button until the "Set" option displays, then press [Enter]. The "Set" menu displays.
- 3. Tap the [Up] or [Down] button until the "Temp. C/F" option displays, then press [Enter]. The "Temp C/F" menu displays and the current setting. "Celsius" is the default setting.
- 4. Use the [Up] or [Down] buttons to modify the selection.
- 5. Press [Enter] to commit to the change or press the [MODE/ESC] button to return to the previous menu.

#### ResetDefault

This menu resets the fixture settings to the factory defaults.

- 1. Press the [MODE/ESC] button to display the main menu.
- 2. Tap the [Up] or [Down] button until the "Set" option displays, then press [Enter]. The "Set" menu displays.

- 3. Tap the [Up] or [Down] button until the "ResetDefault" option displays, then press [Enter]. The "ResetDefault" menu displays.
- 4. Use the [Up] or [Down] buttons to modify the selection.
- 5. Press [Enter] to commit to the change. When set to ON, the unit will reset to factory defaults, and return the display to the default status screen. To exit without saving the change, press the [MODE/ESC] button to return to the previous menu.

## Test Menu

|     | Home         | All            | Reset All                  |  |  |  |
|-----|--------------|----------------|----------------------------|--|--|--|
|     |              | Pan&Tilt       | Reset Pan&Tilt             |  |  |  |
|     |              | Colors         | Reset Colors               |  |  |  |
|     |              | Gobos          | Reset Gobos                |  |  |  |
|     |              | Others         | Reset Others               |  |  |  |
|     | Self Test    |                | Self Test                  |  |  |  |
| st  | Test Channel | Control        | Test function              |  |  |  |
| ∣⊢≝ |              | PAN Coarse     |                            |  |  |  |
|     | Manual Ctrl. | Control =XXX   | Fine adjustment of the LED |  |  |  |
|     |              | :              |                            |  |  |  |
|     | Calibration  | -Password-     | Password "050"             |  |  |  |
|     |              | Pan Coarse=XXX | Calbrate and adjust the    |  |  |  |
|     |              | :              | effects to standard/right  |  |  |  |
|     |              |                | position                   |  |  |  |

#### Home

This menu provides access to re-home the fixture or its mechanical features.

- 1. Press the [MODE/ESC] button to display the main menu.
- 2. Tap the [Up] or [Down] button until the "Test" option displays, then press [Enter]. The "Test" menu displays.
- 3. Tap the [Up] or [Down] button until the "Home" option displays, then press [Enter]. The "Home" menu displays.
- 4. Use the [Up] or [Down] buttons to modify the selection ("All" (all features in the fixture will re-home), "Pan&Tilt" (re-homes only the pan and tilt), "Colors", "Gobos", and "Others", etc.).
- 5. Press [Enter] to commit to the change or press the [MODE/ESC] button to return to the previous menu.

#### **Self Test**

This menu provides access to run a self test program on the fixture.

- 1. Press the [MODE/ESC] button to display the main menu.
- 2. Tap the [Up] or [Down] button until the "Test" option displays, then press [Enter]. The "Test" menu displays.
- 3. Tap the [Up] or [Down] button until the "Self Test" option displays, then press [Enter]. The "Self Test" menu displays and shows "Running" and the fixture will automatically begin a self test procedure, testing each of the functions. This display will remain until the [MODE/ESC] button is pressed, which will return the display to the previous menu.

### **Test Channel**

This menu provides access to automatically run a self test on each fixture channel individually.

- 1. Press the [MODE/ESC] button to display the main menu.
- 2. Tap the [Up] or [Down] button until the "Test" option displays, then press [Enter]. The "Test" menu displays.
- 3. Tap the [Up] or [Down] button until the "Test Channel" option displays, then press [Enter]. The "Test Channel" menu displays with "Control" begin the first channel selected. The fixture automatically begins a self test procedure for the extents of the fixture control features.
- 4. Press the [Up] or [Down] button to cycle through all fixture channels individually. As each channel is selected, the test will automatically begin for the displayed channel.
- 5. Press the [MODE/ESC] button to exit the "Test Channel" mode and return the display to the previous menu.

#### Manual Ctrl.

This menu provides access to manually set each fixture channel value individually.

- 1. Press the [MODE/ESC] button to display the main menu.
- 2. Tap the [Up] or [Down] button until the "Test" option displays, then press [Enter]. The "Test" menu displays.
- 3. Tap the [Up] or [Down] button until the "Manual Ctrl." option displays, then press [Enter]. The "Manual Ctrl" menu displays.
- 4. Press the [Up] or [Down] button to cycle through the available fixture channels, and press [Enter] to select. The selected fixture channel displays with the default channel value.
- 5. Press the [Up] or [Down] button to modify the value (000 255).
- 6. Press [Enter] to select the new value and return to the "Manual Ctrl" menu.
- 7. Press the [MODE/ESC] button to exit "Manual Ctrl." menu and return the display to the previous menu.

#### Calibration

This menu provides access to adjust the fixture's calibration features, modifying the home position. The calibration menu password is "050". This password must be supplied first, then the additional calibration menus will be accessible.

- 1. Press the [MODE/ESC] button to display the main menu.
- 2. Tap the [Up] or [Down] button until the "Test" option displays, then press [Enter]. The "Test" menu displays.
- 3. Tap the [Up] or [Down] button until the "Calibration" option displays, then press [Enter]. The "Calibration" menu displays.
- 4. Press [Enter] to select "Password" and use the [Up] button to select "050", then press [Enter]. The display returns to the previous menu.
- 5. Press the [Up] or [Down] button to cycle through all available calibration features and press [Enter] to select. The selection displays with the default channel value.
- 6. Press the [Up] or [Down] button to modify the value and press [Enter] to select and return to the "Calibration" menu.
- 7. Press the [MODE/ESC] button to exit the "Calibration" menu and return the display to the previous menu.

## Preset

| -                  | 1            | 1                           |                        |                           |  |  |  |
|--------------------|--------------|-----------------------------|------------------------|---------------------------|--|--|--|
|                    | PlayBack     | DMX Control Choose DMX mode |                        |                           |  |  |  |
|                    |              | Set To Slave                | Slave1,Slave2,Slave3   | Slave setting             |  |  |  |
|                    |              | Auto Program                | Auto program           |                           |  |  |  |
|                    | Select Prog. | Prog. Part 1 = Pr           | ogram 1 ~ 10 Program 1 | Select programs to be run |  |  |  |
|                    |              | Prog. Part 2 = Pr           | ogram 1 ~ 10 Program 2 |                           |  |  |  |
| t,                 |              | Prog. Part 3 = Pr           | ogram 1 ~ 10 Program 3 |                           |  |  |  |
| se                 | Edit Program | Program 1                   | Program Test           | Testing program           |  |  |  |
| <u>م</u>           |              | :                           | Step 01=SCxxx          | Program in loop           |  |  |  |
| <b>L</b>           |              | Program 10                  | Step 64=SCxxx          | Save and exit             |  |  |  |
|                    | Edit Scenes  | Scene 001                   | Control, Pan Coarse,   | Save and automatically    |  |  |  |
|                    |              | ~ Scene 250                 | Fade Time              | return manual scenes edit |  |  |  |
|                    |              |                             | Scene Time             |                           |  |  |  |
|                    |              |                             | Input By Outside       |                           |  |  |  |
| Scenes Input XX~XX |              |                             |                        | Automat. scenes rec       |  |  |  |

### PlayBack

This menu is provided to set the fixture's playback settings. Playback settings designate a fixture for DMX Control, set to run an Auto Program as a master or in stand alone mode, or set for slave mode where playback information is received from a different master.

Preset programming requires one fixture to act as the Master. All other SolaFrame 750 fixtures on the link can then be set a slaves to playback the designated master's presets. Slave fixtures receive all their preset parameter and timing information from the master fixture.

**Example**: The following example shows the relationship between programs, partitions, and scenes as programmed on the Master and how slave fixtures are assigned.

Groups of scenes are edited into Programs 1–10 on the fixture designated as Master

- Program 2 is assigned to Part 1
- Program 4 is assigned to Part 2
- Program 6 is assigned to Part 3
- \* Fixtures assigned as Slave 1 will playback Part 1
- \* Fixtures assigned as Slave 2 will playback Part 2
- \* Fixtures assigned as Slave 3 will playback Part 3
- 1. Press the [MODE/ESC] button to display the main menu.
- 2. Tap the [Up] or [Down] button until the "Preset" option displays, then press [Enter]. The "Preset" menu displays.
- 3. Tap the [Up] or [Down] button until the "PlayBack" option displays, then press [Enter]. The "PlayBack" menu displays.
- 4. Press the [Up] or [Down] button to cycle through all available playback options (listed below). Press [Enter] to make the selection.
  - DMX Control reverts the function from Auto Program to DMX receive. Selecting this option
    returns the display to the main status screen where DMX Receive will be displayed as the currently selected function.

- Set to Slave after a preset program is defined on a Master fixture, other SolaFrame 750 fixtures on the same DMX data link can be designated slaves to playback the configured Program (Part 1, 2, or 3) as defined on the Master fixture.
- Auto Program sets the fixture to run an internal program alone or as a master. The program that runs is determined under the "Select Prog." menu.
- 5. Press [Enter] to select or press the [MODE/ESC] button to return the display to the previous menu.

### Select Prog.

This menu is provided to select the auto program the fixture will run.

- 1. Press the [MODE/ESC] button to display the main menu.
- 2. Tap the [Up] or [Down] button until the "Preset" option displays, then press [Enter]. The "Preset" menu displays.
- 3. Tap the [Up] or [Down] button until the "Select Prog." option displays, then press [Enter]. The "Select Prog" menu displays.
- 4. Tap the [Up] or [Down] button to cycle through and select from the available program options (Prog. Part1, ... Part2, etc.), then press [Enter].
- 5. Press the [Up] or [Down] button to choose the Program to run for the selected part, then press [Enter]. The display returns to the main menu.

### **Edit Program**

This menu is provided to edit the steps in the internal auto programs.

- 1. Press the [MODE/ESC] button to display the main menu.
- 2. Tap the [Up] or [Down] button until the "Preset" option displays, then press [Enter]. The "Preset" menu displays.
- 3. Tap the [Up] or [Down] button until the "Edit Program" option displays, then press [Enter]. The "Edit Program" menu displays.
- 4. Tap the [Up] or [Down] button to cycle through and select from the available program options (Program 1, Program 2, etc.), then press [Enter]. The "Edit Program" menu displays.
- Press the [Up] or [Down] button to choose the first step to edit from the available options, then press [Enter].
- 6. Press the [Up] or [Down] button to select the program action from the available options, then press [Enter].
- 7. Repeat for each step if desired. Press [Enter] with each edit.
- 8. To return to the main menu, press the [MODE/ESC] button.

## **Edit Scenes**

A parameter is a fixture attribute that can be controlled, for example to modify the light beam in terms of color, beam quality and pattern, intensity, or focus (position). DMX programming assigns a DMX value to each of the fix-ture's parameters. A scene is one combination of parameter settings. The SolaFrame 750 fixture provides 250 pre-programmed scenes you can use or edit to build a preset program.

This menu is provided to edit the scenes in the internal auto programs.

- 1. Press the [MODE/ESC] button to display the main menu.
- 2. Tap the [Up] or [Down] button until the "Preset" option displays, then press [Enter]. The "Preset" menu displays.
- 3. Tap the [Up] or [Down] button until the "Edit Scenes" option displays, then press [Enter]. The "Edit Scenes" menu displays.
- 4. Tap the [Up] or [Down] button to cycle through and select from the available scene options (Scene 1, Scene 2, etc.), then press [Enter]. The "Edit Scenes" menu displays and the fixture responds to the selected scene.
- 5. Press the [Up] or [Down] button to scroll the available channel feature and press [Enter]. The channel value displays for edit.
- 6. Press the [Up] or [Down] button to change the channel value, then press [Enter].
- 7. Repeat for each scene if desired. Press [Enter] with each edit.
- 8. To return to the main menu, press the [MODE/ESC] button.

#### **Scenes Input**

This menu allows you to capture scene data, overwriting fixture attribute DMX parameter values, from a DMX control source.

- 1. Press the [MODE/ESC] button to display the main menu.
- 2. Tap the [Up] or [Down] button until the "Preset" option displays, then press [Enter]. The "Preset" menu displays.
- 3. Tap the [Up] or [Down] button until the "Scenes Input" option displays, then press [Enter]. The "Scenes Input" menu displays.
- 4. Press the [Up] or [Down] button to select the start scene number and the [Left] or [Right] button to select the end scene number. With each change of any DMX value, as received by the DMX control source, the capturing scene will advance to the next one in the range.
- 5. When all scenes have been recorded, the display will return to the main menu.

**Note:** While capturing the DMX data from the control source, the SolaFrame 750 does not playback the DMX input, it only captures the data into the on-board memory. You must edit or playback the scene after recording to verify the results. Best practice is to prepare the scenes on a DMX controller with a zero crossfade for all parameters between each step. Remember that any change of a DMX value will automatically advance to the next scene for capturing.

# DMX Control Protocol

The most current DMX Control Protocol data for the SolaFrame 750 can be found on the High End Systems, Inc. website <a href="https://www.highend.com/SolaFrame750-DMXProtocol">https://www.highend.com/SolaFrame750-DMXProtocol</a>.

The following data is current as of protocol version 1.00

| Standard Prototocol |                        |  |  |
|---------------------|------------------------|--|--|
| Channel             | Construct              |  |  |
| 1                   | Pan Coarse             |  |  |
| 2                   | Pan Fine               |  |  |
| 3                   | Tilt Coarse            |  |  |
| 4                   | Tilt Fine              |  |  |
| 5                   | Color Mix Function     |  |  |
| 6                   | Cyan                   |  |  |
| 7                   | Magenta                |  |  |
| 8                   | Yellow                 |  |  |
| 9                   | СТО                    |  |  |
| 10                  | Static Color Function  |  |  |
| 11                  | Static Color Position  |  |  |
| 12                  | Gobo 1 Function        |  |  |
| 13                  | Gobo 1 Position        |  |  |
| 14                  | Gobo 1 Rotate Function |  |  |
| 15                  | Gobo 1 Rotate Coarse   |  |  |
| 16                  | Gobo 1 Rotate Fine     |  |  |
| 17                  | Blade 1 Angle A        |  |  |
| 18                  | Blade 1 Angle B        |  |  |
| 19                  | Blade 2 Angle A        |  |  |
| 20                  | Blade 2 Angle B        |  |  |
| 21                  | Blade 3 Angle A        |  |  |
| 22                  | Blade 3 Angle B        |  |  |
| 23                  | Blade 4 Angle A        |  |  |
| 24                  | Blade 4 Angle B        |  |  |
| 25                  | Frame Rotation Coarse  |  |  |
| 20                  | Animation Function     |  |  |
| 27                  | Animation Function     |  |  |
| 20                  | Prism Pototo Cooreo    |  |  |
| 29                  | Prism Rotate Fine      |  |  |
| 31                  | Frost                  |  |  |
| 32                  | Focus Coarse           |  |  |
| 33                  | Focus Fine             |  |  |
| 34                  | Zoom Coarse            |  |  |
| 35                  | Zoom Fine              |  |  |
| 36                  | Auto Focus             |  |  |
| 37                  | AutoFocus Fine         |  |  |
| 38                  | Iris                   |  |  |
| 39                  | Shutter/LED Function   |  |  |
| 40                  | Shutter/LED            |  |  |
| 41                  | Dim Coarse             |  |  |
| 42                  | Dim Fine               |  |  |
| 43                  | LED Animations         |  |  |
| 44                  | LED Animation Speed    |  |  |
| 45                  | LED Animation Xfade    |  |  |
| 46                  | Mspeed                 |  |  |
| 47                  | Control                |  |  |
|                     |                        |  |  |

| Construct         Low         High Low         Low         High Low         Low         High Defaults           1         Pan         Pan Fine         0         225         0%         100%         00h FFh         127           3         Titt         Titt Coarse         0         2255         0%         100%         00h FFh         125           4         Titt         Titt Fine         0         2255         0%         100%         00h FFh         127           5         Function         Random         48         63         19%         25%         30h 3Fh         0           6         Cyan         Open         2255         10%         100%         00h FFh         25           7         Magenta         0         100%         00h         Fh         255         100%         10%         10%         10%         10%         10%         10%         10%         10%         10%         10%         10%         10%         10%         10%         10%         10%         10%         10%         10%         10%         10%         10%         10%         10%         10%         10%         10%         10%         10%                                                                                                    | Channel | Marketing      | Description                               | Decimal   | Decimal  | Percent | Percent | Hex   | Hex  | Controller |  |  |  |
|----------------------------------------------------------------------------------------------------|---------|----------------|-------------------------------------------|-----------|----------|---------|---------|-------|------|------------|--|--|--|
| 1         Pan         Par Coarse         0         255         0%         100%         000         FFh         127           2         Pan         Pan Fine         0         255         0%         100%         000         FFh         255           3         Titt         Titt Coarse         0         255         0%         100%         000         FFh         255           4         Titt         Titt Fine         0         285         0%         100%         000         FFn         255           5         Function         Random         48         63         19%         25%         300         3Fn         0           6         Cycle         Xandom         48         63         19%         25%         300         3Fn         0           7         Magenta         Gycle & Random Modes. Scan Speed controlled by Cyan Channel         100%         FFh         255           9         CTO         Full Saturation         0         10%         0         10%         FFh         255         100%         FFh         255           10         Static Color 1         Reverse Spin         32         447         13%         10%                                                                                                    |         | Construct      |                                           | Low       | High     | Low     | High    | Low   | High | Defaults   |  |  |  |
| 2         Pan         Pan Fine         0         285         0%         100%         00n         FFh         255           3         Tilt         Tilt Coarse         0         285         0%         100%         00n         FFh         127           4         Tilt Tilt Fine         0         285         0%         100%         00n         FFh         127           5         Function         Random         48         63         19%         25%         30n         3Fh         0           6         Cyan         Random         48         63         19%         25%         30n         3Fh         0           7         Magenta         80         255         31%         100%         50n         FFh           8         Yellow         Store Rate         255         0%         FFh         255           9         CTO         Full Saturation         0         0%         00h         255         100%         FFh         255           100         Static Color 1         Reverse Spin         32         47         13%         18%         200         DFh           9         CTO         Full Saturation                                                                                                    | 1       | Pan            | Pan Coarse                                | 0         | 255      | 0%      | 100%    | 00h   | FFh  | 127        |  |  |  |
| 3         Tilt         Tilt Coarse         0         255         0%         100%         00h         FFh         127           4         Tilt         Tilt Fine         0         255         0%         100%         00h         FFh         255           Color Mix         Cycle         32         47         13%         18%         20h         1Fh         0         31         0%         12%         00h         FFh         255           5         Function         Random         48         63         19%         25%         30h         3Fh         0           6         Cyan         Pure Mix         0         100%         00h         Fh         1         0         1         0%         00h         Fh         1         1         0         1         1         1         1         1         1         1         1         1         1         1         1         1         1         1         1         1         1         1         1         1         1         1         1         1         1         1         1         1         1         1         1         1         1         1         1                                                                                                    | 2       | Pan            | Pan Fine                                  | 0         | 255      | 0%      | 100%    | 00h   | FFh  | 255        |  |  |  |
| 4         Tilt         Tilt Fine         0         255         0%         100%         00h         FFh         255           Color Mix         Cycle         32         47         13%         18%         20h         2Fh         0         0h         17%         08%         20h         2Fh         0         0h         0h         17%         18%         20h         2Fh         0         0h         0h         18h         0h         0h         0h         0h         0h         0h         0h         0h         0h         10h         1h         1h         1h         1h         1h         1h         1h         1h         1h         1h         1h         1h         1h         1h                                                                                                    | 3       | Tilt           | Tilt Coarse                               | 0         | 255      | 0%      | 100%    | 00h   | FFh  | 127        |  |  |  |
| Color Mix         Pure Mix         0         31         0%         12%         00         1Fh           5         Function         Random         48         63         19%         25%         30h         3Fh         0           6         Cycle         80         255         31%         10%         25%         30h         3Fh         0           6         Cyan         Open         255         10%         25%         30h         Fh         0           7         Magenta         Cycle & Random Modes. Scan Speed controlled by Cyan Channel         255         100%         00h         76         76         76         76         76         76         76         76         76         76         76         76         76         76         76         76         76         76         76         76         76         76         76         76         76         76         76         76         76         76         77         77         77         77         77         77         77         77         77         77         77         77         77         77         77         77         77         77         77         77<                                                                                                    | 4       | Tilt           | Tilt Fine                                 | 0         | 255      | 0%      | 100%    | 00h   | FFh  | 255        |  |  |  |
| Color Mix<br>Function         Cycle         32         47         13%         18%         20h         2Fh         0           5         Function         Random         48         63         19%         25%         30h         3Fh         0           6         Cycle         800         255         31%         10%         50h         Fh           7         Magenta         Open         255         0%         FFh         255           8         Yellow         Slow Rate         0         0%         00h         0           8         Yellow         Slow Rate         255         100%         FFh         255           9         CTO         Full Saturation         0         0%         00h         FFh           10         Static Color 1         Reverse Spin         32         47         13%         18%         20h 2Fh           10         Static Color 1         Reverse Spin         32         47         13%         18%         20h 2Fh           11         Function         Reserved         0         14         0%         5%         30h 3Fh           11         Static Color 1         Reverse Spin         0                                                                                                    |         |                | Pure Mix                                  | 0         | 31       | 0%      | 12%     | 00h   | 1Fh  |            |  |  |  |
| 5         Function         Random         448         63         19%         25%         30h         3Fh         0           6         Cyan         Open         255         31%         100%         50h         FFh           7         Magenta         Open         255         0%         FFh         255           9         CTO         Full Saturation         0         0%         00h         255           9         CTO         Full Saturation         0         0%         00h         7h           9         CTO         Full Saturation         0         0%         00h         7h         255           10         Static Color 1         Reverse Spin         32         47         13%         18%         20h         2Fh           10         Static Color 1         Reverse Spin         32         47         13%         18%         20h         2Fh           10         Static Color 1         Reverse Spin         32         47         13%         40h         4Fh           64         79         25%         30h         3Fh         48           63         10%         60h         75h         60h         <                                                                                                    |         | Color Mix      | Cycle                                     | 32        | 47       | 13%     | 18%     | 20h   | 2Fh  |            |  |  |  |
| Reserved         80         255         31%         100%         50h         FFh           Pure Mix                                                                                                    | 5       | Function       | Random                                    | 48        | 63       | 19%     | 25%     | 30h   | 3Fh  | 0          |  |  |  |
| Pure Mix         Pure Mix         Pure Mix |         |                | Reserved                                  | 80        | 255      | 31%     | 100%    | 50h   | FFh  |            |  |  |  |
| Full Saturation         0         100%         00h         00h                                                                                                    |         |                | Pure Mix                                  |           |          |         |         |       |      |            |  |  |  |
| 6<br>7<br>8         Cyan<br>Magenta<br>Yellow         Open         255         0%         FFh         255           9         CTO         Full Saturation         0         0%         00h         0         0         0         0         0         0         0         0         0         0         0         0         0         0         0         0         0         0         0         0         0         0         0         0         0         0         0         0         0         0         0         0         0         0         0         0         0         0         0         0         0         0         0         0         0         0         0         0         0         0         0         0         0         0         0         0         0         0         0         0         0         0         0         0         0         0         0         0         0         0         0         13         6         0         0         13         0         0         13         0         0         13         0         0         13         0         13         0         13         0                                                                                                    |         |                | Full Saturation                           | 0         |          | 100%    |         | 00h   |      |            |  |  |  |
| Magenta<br>Yellow         Cycle & Random Modes. Scan Speed controlled by Cyan Channel         233           9         CTO         Slow Rate         0         0%         00h           9         CTO         Full Saturation         0         0%         00h         255           10         Static Color 1         Full Saturation         0         16         31         6%         12%         100%         FFh         255           10         Static Color 1         Indexed         0         15         0%         6%         00h OPh         255           10         Static Color 1         Forward Spin         32         471         13%         18%         20h 2Fh         256           10         Continuous (Note 1)         48         63         19%         25%         31%         40h 4Fh           Random         80         95         31%         30h 3Fh         48           Reserved         96         255         38%         100%         60h FFh         17%           10.pon (White)         0         14         0%         5%         00h 0Eh         1.5         29%         37%         37%         50h 5Fh           Reserved         96 <t< td=""><td>6</td><td>Cyan</td><td>Open</td><td>255</td><td></td><td>0%</td><td></td><td>FFh</td><td></td><td>255</td></t<>                                                      | 6       | Cyan           | Open                                      | 255       |          | 0%      |         | FFh   |      | 255        |  |  |  |
| 8         Yellow         Slow Rate<br>Fast Rate         0         0%         00h<br>Fast Rate         0         0%         00h<br>FFh         255           9         CTO         Full Saturation         0         0%         00h         FFh         255         100%         FFh         255           10         Static Color 1         Forward Spin         16         31         6%         100         1Fh         48           10         Static Color 1         Reverse Spin         322         47         13%         18%         20h 2Fh           10         Static Color 1         Reverse Spin         322         47         13%         40h 4Fh           Random         80         95         31%         37%         50h 5Fh           Reserved         96         255         38%         100%         60h FFh           1         Indexed, Scan & Blink modes         -         10.0pen (White)         0         14         0%         5%         00h 0Eh           2. (Open/Red)         15         29         6%         11%         0Fh 1Dh         3.         18k         23%         20h 3Bh           5. (Blue)         60         74         24%         29%                                                                                                    | 7       | Magenta        | Cycle & Random Modes. Scan Speed controll | ed by Cya | an Chann | iel     |         |       |      | 200        |  |  |  |
| Fast Rate         255         100%         FFh           9         CTO         Full Saturation         0         0%         00h         255           10         Static Color 1         Indexed         0         15         0%         00h         255           10         Static Color 1         Reverse Spin         32         47         13%         18%         20h 2Fh           10         Static Color 1         Reverse Spin         32         47         13%         18%         20h 2Fh           Continuous (Note 1)         48         63         19%         25%         30h 3Fh         48           Random         80         95         31%         37%         50h 5Fh         48           Indexed, Scan & Blink modes                                                                                                    | 8       | Yellow         | Slow Rate                                 | 0         |          | 0%      |         | 00h   |      |            |  |  |  |
| 9         CTO         Full Saturation         0         0%         00h         255           10         Open (White)         255         100%         FFh         255           10         Static Color 1         Indexed         0         15         00%         00h 0Fh           10         Static Color 1         Reverse Spin         32         47         13%         18%         20h 2Fh           Continuous (Note 1)         48         63         19%         25%         30h 3Fh         40h 4Fh           Radom         80         95         31%         40h 4Fh         79         25%         30h 5Fh           Reserved         96         255         38%         100%         60h FFh           Indexed, Scan & Blink modes         1         1         Open (White)         0         14         0%         5%         00h 0Eh           2. Open/Red)         15         29         6%         11%         0% 11%         0%         16%         14%           3. (Red)         30         444         12%         17%         16h 22h         16%         48h 59h         14h 55h 59h         48h 59h         6h 77h         92% 35%         48h 59h         5h 48h 59h<                                                                                                    |         |                | Fast Rate                                 | 255       |          | 100%    |         | FFh   |      |            |  |  |  |
| Open (White)         255         100%         FFh         200           10         Indexed         0         15         0%         6%         00h         0Fh           10         Static Color 1         Reverse Spin         32         47         13%         18%         20h         2Fh           10         Static Color 1         Reverse Spin         32         47         13%         18%         20h         2Fh           11         Fast Scan         64         79         25%         30h         3Fh           Random         80         95         37%         50h         5Fh           Reserved         96         255         38%         100%         60h         FFh           1.0pen (White)         0         14         0%         5%         00h         0Eh           2.(Open/Red)         15         29         6%         11%         0Fh         1Dh           3.(Red)         30         444         17%         1Eh         2Ch           4.(Red/Blue)         45         59         18%         23%         2Dh         3Bh           5.(Blue)         60         74         24%         29%                                                                                                    | 9       | CTO            | Full Saturation                           | 0         |          | 0%      |         | 00h   |      | 255        |  |  |  |
| Indexed         0         15         0%         6%         00h 0Fh<br>12%         10h 1Fh<br>18%           10         Static Color 1<br>Function         Reverse Spin         32         47         13%         18%         20h 2Fh<br>18%         18%         20h 2Fh<br>18%         18%         20h 2Fh<br>18%         10h 1Fh<br>18%         48           10         Fast Scan         64         79         25%         30h 3Fh<br>18%         48           Random         80         95         31%         40h 4Fh<br>48         63         19%         25%         30h 3Fh<br>48           Random         80         95         31%         40h 4Fh<br>Reserved         96         255         38%         100% 60h FFh           10         Open (White)         0         14         0%         5%         00h 0Eh         15         20pen/Rel         30         44         12%         17%         1Eh 2Ch           3. (Red)         30         44         12%         17%         1Eh 2Ch         4. (Red/Blue)         60         74         24%         26%         Ch 4Ah         6. (Blue/Green)         75         89         29%         35%         41%         5Ah 68h         8h         5h         11. (Orange/Purple)         135                                                                                                    |         |                | Open (White)                              | 255       |          | 100%    |         | FFh   |      | 200        |  |  |  |
| Static Color 1<br>Function         Forward Spin         16         31         6%         12%         10h         1Fh<br>Reverse Spin         32         47         13%         18%         20h         2Fh           Continuous (Note 1)         48         63         19%         25%         31%         40h         4Fh           Fast Scan         64         79         25%         31%         40h         4Fh           Random         80         95         31%         37%         50h         5Fh           Reserved         96         255         38%         100%         60h         Fh           1. Open (White)         0         14         0%         5%         00h         0Eh           2. (Open/Red)         15         29         6%         11%         0Fh         1Dh           3. (Red)         30         44         12%         17%         1Eh         2Ch           4. (Red/Blue)         45         58         18%         23%         2Dh         3Bh           5. (Blue)         60         74         24%         29%         3Ch         4Ah           6. (Blue/Green)         75         88         29%         3Sh                                                                                                    |         |                | Indexed                                   | 0         | 15       | 0%      | 6%      | 00h   | 0Fh  |            |  |  |  |
| 10         Static Color 1<br>Function         Reverse Spin         32         47         13%         18%         20h 2Fh<br>25%         30h 3Fh<br>30h 4Fh           Random         64         79         25%         31%         40h 4Fh           Random         80         96         255         38%         100%         60h 4Fh           Reserved         96         255         38%         100%         60h 4Fh           Reserved         96         255         38%         100%         60h 4Fh           1. Open (White)         0         14         0%         5%         0h10 4Fh           2. (Open/Red)         15         29         6%         11%         0Fh 1Dh           3. (Red)         30         44         12%         17%         1Eh 2Ch           4. (Red/Blue)         45         59         18%         23%         2Dh 3Bh           5. (Blue)         60         74         24%         29%         3Ch 4Ah           5. (Blue)         60         74         24%         29%         3Ch 4Ah           8. (Green/Yellow)         105         119         41%         47%         69h 77h           9. (Yellow/Orange)         135                                                                                                    |         |                | Forward Spin                              | 16        | 31       | 6%      | 12%     | 10h   | 1Fh  | 48         |  |  |  |
| Function         Continuous (Note 1)         48         63         19%         25%         30h         3Fh         48           Fast Scan         64         79         25%         31%         40h         4Fh           Random         80         95         31%         37%         50h         5Fh           Reserved         96         255         38%         100%         60h         FFh           1. Open (White)         0         14         0%         5%         00h         0Eh           2. (Open/Red)         15         29         6%         11%         0Fh         10h           3. (Red)         30         44         12%         17%         1Eh         2Ch           4. (Red/Blue)         45         59         18%         23%         2Dh         3Bh           5. (Blue/Green)         75         89         29%         35%         41%         5Ah         68h           8. (Green/Yellow)         105         119         41%         47%         69h         77h           9. (Yellow)         120         134         47%         53%         78h         86h           11. (Orange)         150 <t< td=""><td>10</td><td>Static Color 1</td><td>Reverse Spin</td><td>32</td><td>47</td><td>13%</td><td>18%</td><td>20h</td><td>2Fh</td></t<>                                                                                      | 10      | Static Color 1 | Reverse Spin                              | 32        | 47       | 13%     | 18%     | 20h   | 2Fh  |            |  |  |  |
| Fast Scan         64         79         25%         31%         40h         4Fh           Random         80         95         31%         37%         50h         5Fh           Reserved         96         255         38%         100%         60h         FFh           Indexed, Scan & Blink modes         0         14         0%         5%         00h         0Eh           2. (Open/Red)         15         29         6%         11%         0Fh         1Dh           3. (Red)         30         444         12%         17%         1Eh         2Ch           4. (Red/Blue)         60         74         24%         29%         3Ch         4Ah           6. (Blue/Green)         75         89         29%         35%         4Bh         59h           7. (Green)         90         104         35%         4Bh         69h         77h           9. (Yellow)         120         134         47%         63%         78h         86h           11. (Orange/Purple)         165         179         65%         70%         A5h         28h           12. (Orange/Purple)         180         194         71%         76%                                                                                                    |         | Function       | Continuous (Note 1)                       | 48        | 63       | 19%     | 25%     | 30h   | 3Fh  |            |  |  |  |
| Random         80         95         31%         37%         50h         5Fh           Reserved         96         255         38%         100%         60h         FFh           Indexed, Scan & Blink modes         0         14         0%         5%         00h         0Eh           2.(Open/Red)         15         29         6%         11%         0Fh         1Dh           3.(Red)         30         444         12%         17%         1Eh         2Ch           4. (Red/Blue)         45         59         18%         23%         2Dh         3Bh           5.(Blue)         60         74         29%         35%         4Bh         59h           7. (Green)         90         104         35%         41h         5Ah         68h           8.(Green/Yellow)         105         119         41%         47%         69h         77h           9.(Yellow/Orange)         135         149         53%         58%         87h         95h           11. (Orange)         150         164         59%         64%         96h         A4h         0           12.(Vellow/Orange)         135         149         53%                                                                                                    |         |                | Fast Scan                                 | 64        | 79       | 25%     | 31%     | 40h   | 4Fh  |            |  |  |  |
| Reserved         96         255         38%         100%         60h         FFh           Indexed, Scan & Blink modes         0         14         0%         5%         00h         0Eh           1. Open (White)         0         14         0%         5%         00h         0Eh           2. (Open/Red)         15         29         6%         11%         0Fh         1Dh           3. (Red)         30         444         12%         17%         1Eh         2Ch           4. (Red/Blue)         45         59         18%         23%         2Dh         3Bh           5. (Blue)         60         74         24%         29%         3Ch         4Ah           6. (Blue/Green)         75         89         29%         35%         4Bh         59h           7. (Green)         90         104         35%         41%         5Ah         68h           8. (Green/Yellow)         105         119         41%         47%         69h         77h           90. (Yellow/Orange)         135         149         53%         78h         86h         11. (Orange/Purple)         165         179         65%         70%         A5h                                                                                                    |         |                | Random                                    | 80        | 95       | 31%     | 37%     | 50h   | 5Fh  |            |  |  |  |
| Indexed, Scan & Blink modes           1. Open (White)         0         14         0%         5%         00h         0Eh           2. (Open/Red)         15         29         6%         11%         0Fh         1Dh           3. (Red)         30         44         12%         17%         1Eh         2Ch           4. (Red/Blue)         45         59         18%         23%         2Dh         3Bh           5. (Blue)         60         74         24%         29%         3Ch         4Ah           6. (Blue/Green)         75         89         29%         3Ch         4Ah           8. (Green/Yellow)         105         119         41%         47%         69h         7th           9. (Yellow)         120         134         47%         53%         78h         86h           10. (Yellow/Orange)         135         149         53%         87h         95h         11.         (Orange/Purple)         165         179         65%         70%         A4h         62           11. (Orange/Purple)         180         194         71%         76%         B4h         C2h           12. (Orange/Purple)         165         179                                                                                                    |         |                | Reserved                                  | 96        | 255      | 38%     | 100%    | 60h   | FFh  |            |  |  |  |
| 1. Open (White)         0         14         0%         5%         00h         0Eh           2. (Open/Red)         15         29         6%         11%         0Fh         1Dh           3. (Red)         30         44         12%         17%         1Eh         2Ch           4. (Red/Blue)         45         59         18%         23%         2Dh         3Bh           5. (Blue)         60         74         24%         29%         3Ch         4Ah           6. (Blue/Green)         75         89         29%         35%         4Bh         59h           7. (Green)         90         104         35%         41%         5Ah         68h           8. (Green/Yellow)         105         119         41%         47%         69h         7Th           9. (Yellow/Orange)         135         149         53%         58%         87h         95h           11. (Orange)         150         164         59%         64%         96h         A4h         0           12. (Orange/Purple)         165         179         65%         70%         A5h         B3h           13. (Purple/Dark Blue)         210         224         <                                                                                                    |         |                | Indexed, Scan & Blink modes               |           |          | -       |         |       |      |            |  |  |  |
| 11         Static Color 1         2. (Open/Red)         15         29         6%         11%         0Fh 1Dh           3. (Red)         30         44         12%         17%         1Eh 2Ch           4. (Red/Blue)         45         59         18%         23%         2Dh 3Bh           5. (Blue)         60         74         24%         29%         3Ch 4Ah           6. (Blue/Green)         75         89         29%         35%         4Bh 59h           7. (Green)         90         104         35%         41%         5Ah 68h           8. (Green/Yellow)         105         119         41%         47%         69h 77h           9. (Yellow)         120         134         47%         53%         78h 86h           11. (Orange)         135         149         53%         58%         87h 95h           11. (Orange/Purple)         165         179         65%         70% A5h B3h         13. (Purple/Dark Blue)         195         209         76% 84h C2h         A4h         16           14. (Purple/Dark Blue)         195         209         76% 82%         C3h D1h         15. (Dark Blue)         225         239         88%         94% E1h EFh <t< td=""><td></td><td rowspan="2"></td><td>1. Open (White)</td><td>0</td><td>14</td><td>0%</td><td>5%</td><td>00h</td><td>0Eh</td><td></td></t<>                         |         |                | 1. Open (White)                           | 0         | 14       | 0%      | 5%      | 00h   | 0Eh  |            |  |  |  |
| 3. (Red)       30       44       12%       17%       1Eh 2Ch         4. (Red/Blue)       45       59       18%       23%       2Dh 3Bh         5. (Blue)       60       74       24%       29%       3Ch 4Ah         6. (Blue/Green)       75       89       29%       35%       4Bh 59h         7. (Green)       90       104       35%       41%       5Ah 68h         8. (Green/Yellow)       105       119       41%       47%       69h 77h         9. (Yellow)       120       134       47%       53%       78h 86h         10. (Yellow/Orange)       135       149       53%       58%       87h 95h         11. (Orange)       150       164       59%       64%       96h A4h       0         12. (Orange/Purple)       180       194       71%       76%       B4h C2h         14. (Purple/Dark Blue)       195       209       76%       82%       C3h D1h         15. (Dark Blue)       210       224       82%       B8%       D2h E0h         16. (Dark Blue/Open)       225       239       88%       94%       E1h EFh         1. Open (White)       240       255       94% <td></td> <td>2. (Open/Red)</td> <td>15</td> <td>29</td> <td>6%</td> <td>11%</td> <td>0Fh</td> <td>1Dh</td> <td></td>                                                                                                    |         |                | 2. (Open/Red)                             | 15        | 29       | 6%      | 11%     | 0Fh   | 1Dh  |            |  |  |  |
| 4. (Red/Blue)       45       59       18%       23%       2Dh 3Bh         5. (Blue)       60       74       24%       29%       3Ch 4Ah         6. (Blue/Green)       75       89       29%       3Sh 4Bh 59h         7. (Green)       90       104       35%       4Bh 59h         8. (Green/Yellow)       105       119       41%       5Ah 68h         8. (Green/Yellow)       102       134       47%       53%       78h 86h         10. (Yellow/Orange)       135       149       53%       58%       87h 95h         11. (Orange)       150       164       59%       64%       96h A4h       0         12. (Orange/Purple)       165       179       65%       70%       A5h B3h       13. (Purple/Dark Blue)       195       209       76%       84%       C2h         14. (Purple/Dark Blue)       195       209       76%       82%       C3h D1h       15. (Dark Blue/Open)       225       239       88%       D2h E0h       16. (Dark Blue/Open)       225       239       88%       94%       E1h EFh         1. Open (White)       240       255       94%       100%       Fbh 00h         Stop       0                                                                                                    |         |                | 3. (Red)                                  | 30        | 44       | 12%     | 17%     | 1Eh   | 2Ch  |            |  |  |  |
| 5. (Blue)       60       74       24%       29%       3Ch 4Ah         6. (Blue/Green)       75       89       29%       35%       4Bh 59h         7. (Green)       90       104       35%       41%       5Ah 68h         8. (Green/Yellow)       105       119       41%       47%       69h 77h         90       104       35%       48h 59h       78h 86h         10. (Yellow/Orange)       135       149       53%       78h 86h         11. (Orange)       150       164       59%       64%       96h A4h         12. (Orange/Purple)       165       179       65%       70%       A5h B3h         13. (Purple)       180       194       71%       76%       B4h C2h         14. (Purple/Dark Blue)       195       209       76%       82%       C3h D1h         15. (Dark Blue)       210       224       82%       88%       D2h E0h         16. (Dark Blue/Open)       225       239       88%       94%       E1h EFh         1. Open (White)       240       255       94%       100%       F0h FFh         Spin & Random modes       255       100%       0%       FFh 00h                                                                                                    |         |                | 4. (Red/Blue)                             | 45        | 59       | 18%     | 23%     | 2Dh   | 3Bh  |            |  |  |  |
| 11         Static Color 1         75         89         29%         35%         4Bh 59h           7. (Green)         90         104         35%         41%         5Ah 68h           8. (Green/Yellow)         105         119         41%         47%         69h 77h           9. (Yellow)         120         134         47%         53%         78h 86h           10. (Yellow/Orange)         135         149         53%         58%         87h 95h           11. (Orange)         150         164         59%         64% 96h A4h         0           12. (Orange/Purple)         165         179         65%         70% A5h B3h         13. (Purple)         180         194         71%         76% B4h C2h           14. (Purple/Dark Blue)         195         209         76%         82% C3h D1h         15. (Dark Blue/Open)         225         239         88%         92h E0h           16. (Dark Blue/Open)         225         239         88%         92h E1h EFh         1. Open (White)         240         255         94% 100% F0h FFh           Stop         0         0%         0%         0%         0%         0%         0%           Slowest to fastest         255         100                                                                                                    |         |                | 5. (Blue)                                 | 60        | 74       | 24%     | 29%     | 3Ch   | 4Ah  |            |  |  |  |
| 11       Static Color 1       90       104       35%       41%       5An 68n         8. (Green/Yellow)       105       119       41%       47%       69h       77h         9. (Yellow)       120       134       47%       53%       78h       86h         10. (Yellow/Orange)       135       149       53%       58%       87h       95h         11. (Orange)       150       164       59%       64%       96h       A4h       0         12. (Orange/Purple)       165       179       65%       70%       A5h       B3h         13. (Purple)       180       194       71%       76%       B4h       C2h         14. (Purple/Dark Blue)       195       209       76%       82%       C3h       D1h         15. (Dark Blue)       225       239       88%       D2h       E0h         16. (Dark Blue/Open)       225       239       88%       D2h       E0h         16. (Dark Blue/Open)       225       239       88%       D2h       E0h         15. Open (White)       240       255       94%       100%       FFh         Stop       0       0%       0%       0%                                                                                                    |         |                | 6. (Blue/Green)                           | 75        | 89       | 29%     | 35%     | 4Bh   | 59h  |            |  |  |  |
| 8. (Green/Yellow)       105       119       41%       47%       69n       77n         11       Static Color 1       9. (Yellow)       120       134       47%       53%       78h       86h         10. (Yellow/Orange)       135       149       53%       58%       87h       95h         11. (Orange)       150       164       59%       64%       96h       A4h       0         12. (Orange/Purple)       165       179       65%       70%       A5h       B3h         13. (Purple)       180       194       71%       76%       B4h       C2h         14. (Purple/Dark Blue)       195       209       76%       82%       C3h       D1h         15. (Dark Blue)       210       224       82%       88%       D2h       E0h         16. (Dark Blue/Open)       225       239       88%       94%       E1h       EFh         1. Open (White)       240       255       94%       100%       Fh       Oh         Siowest to fastest       255       100%       0%       Fh       Oh         Slowest to fastest       255       100%       0%       Fh       Oh         Continu                                                                                                    |         |                | 7. (Green)                                | 90        | 104      | 35%     | 41%     | 5An   | 68h  |            |  |  |  |
| 11       Static Color 1       9. (Yellow)       120       134       47%       53%       78h       88h         Position       10. (Yellow/Orange)       135       149       53%       58%       87h       95h         11. (Orange)       150       164       59%       64%       96h       A4h       0         12. (Orange/Purple)       165       179       65%       70%       A5h       B3h         13. (Purple)       180       194       71%       76%       B4h       C2h         14. (Purple/Dark Blue)       195       209       76%       82%       C3h       D1h         15. (Dark Blue)       210       224       82%       88%       D2h       E0h         16. (Dark Blue/Open)       225       239       88%       94%       E1h       EFh         1. Open (White)       240       255       94%       100%       Fh       Fh         Sipin & Random modes                                                                                                    | 44      |                | 8. (Green/Yellow)                         | 105       | 119      | 41%     | 4/%     | 69h   | //h  |            |  |  |  |
| Position       10. (Yellow/Orange)       133       149       53%       58%       871       951         11. (Orange)       150       164       59%       64%       96h       A4h       0         12. (Orange/Purple)       165       179       65%       70%       A5h       B3h         13. (Purple)       180       194       71%       76%       B4h       C2h         14. (Purple/Dark Blue)       195       209       76%       82%       C3h       D1h         15. (Dark Blue)       210       224       82%       88%       D2h       E0h         16. (Dark Blue/Open)       225       239       88%       94%       E1h       EFh         1. Open (White)       240       255       94%       100%       Fh       Fh         Spin & Random modes       5       5       100%       0%       FFh       0h         Slowest to fastest       255       100%       0%       FFh       0h         Continuous mode       7       75%       0%       100%       00h       FFh         Positioning from 0-360 degrees       0       255       0%       100%       00h       FFh                                                                                                    | 11      | Static Color 1 | 9. (Yellow)                               | 120       | 134      | 47%     | 53%     | /8N   | 86N  |            |  |  |  |
| 11. (Orange/Purple)       130       164       39%       64%       961       A41       0         12. (Orange/Purple)       165       179       65%       70%       A5h       B3h         13. (Purple)       180       194       71%       76%       B4h       C2h         14. (Purple/Dark Blue)       195       209       76%       82%       C3h       D1h         15. (Dark Blue)       210       224       82%       88%       D2h       E0h         16. (Dark Blue/Open)       225       239       88%       94%       E1h       EFh         1. Open (White)       240       255       94%       100%       Fh       Fh         Spin & Random modes                                                                                                    |         | Position       | 10. (Tellow/Orange)                       | 130       | 149      | 50%     | 00%     | 0/II  | 95h  | 0          |  |  |  |
| 12. (Orange/Purple)       103       179       05%       70%       ASILESIT         13. (Purple)       180       194       71%       76%       B4h       C2h         14. (Purple/Dark Blue)       195       209       76%       82%       C3h       D1h         15. (Dark Blue)       210       224       82%       88%       D2h       E0h         16. (Dark Blue/Open)       225       239       88%       94%       E1h       EFh         1. Open (White)       240       255       94%       100%       Fh       Fh         Spin & Random modes       5       5       0%       00h       00h       00h         Slowest to fastest       255       100%       0%       FFh       00h         Continuous mode       9       9       9       100%       100h       FFh                                                                                                    |         |                | 12 (Orange/Burple)                        | 100       | 104      | 09%     | 70%     | 90H   | D2h  | U          |  |  |  |
| 13. (Purple/Dark Blue)       195       209       76%       84%       C3h       D1h         14. (Purple/Dark Blue)       195       209       76%       82%       C3h       D1h         15. (Dark Blue)       210       224       82%       88%       D2h       E0h         16. (Dark Blue/Open)       225       239       88%       94%       E1h       EFh         1. Open (White)       240       255       94%       100%       Foh       Fh         Spin & Random modes       5       5       90%       00h       00h         Slowest to fastest       255       100%       0%       FFh       0h         Continuous mode       9       9       9       100%       00h       FFh                                                                                                    |         |                | 12. (Orange/Furple)                       | 100       | 104      | 71%     | 70%     | A01   | C2h  |            |  |  |  |
| 14. (Full ple/Dark Blue)       130       203       70%       62%       63%       D1h         15. (Dark Blue)       210       224       82%       88%       D2h       E0h         16. (Dark Blue/Open)       225       239       88%       94%       E1h       EFh         1. Open (White)       240       255       94%       100%       Fh       Fh         Spin & Random modes       50p       0       0%       00h       00h       00h         Slowest to fastest       255       100%       0%       FFh       00h         Continuous mode       Positioning from 0-360 degrees       0       255       0%       100%       00h       FFh                                                                                                    |         |                | 14 (Purple/Dark Blue)                     | 100       | 200      | 76%     | 82%     | C3h   | D1h  |            |  |  |  |
| 16. (Dark Blue/Open)       225       239       88%       94%       E1h       EFh         1. Open (White)       240       255       94%       100%       Foh       Fh         Spin & Random modes       0       0%       0%       00h       00h       00h       00h         Stop       0       0%       0%       Fh       00h       00h       00h       00h         Slowest to fastest       255       100%       0%       FFh       00h       Continuous mode         Positioning from 0-360 degrees       0       255       0%       100%       00h       FFh                                                                                                    |         |                | 15 (Dark Blue)                            | 210       | 203      | 82%     | 88%     | D2h   | E0h  |            |  |  |  |
| 1. Open (White)       240       255       94%       100%       F0h       FFh         Spin & Random modes       0       0%       0%       00h       00h       100h       00h       Fh       100h       100h       100h       10h       10h       10h       10h       10h       10h       10h       10h       10h       10h       10h       10h                                                                                                    |         |                | 16. (Dark Blue/Open)                      | 225       | 239      | 88%     | 94%     | F1h   | EFh  |            |  |  |  |
| Spin & Random modes         0         0%         0%         00h         00h         Fh         00h         00h         Fh         00h         255         0%         100%         00h         FFh         00h         Fh         00h         <                                                                                                    |         |                | 1 Open (White)                            | 240       | 255      | 94%     | 100%    | F0h   | FFh  |            |  |  |  |
| Stop         0         0%         00h         00h         FFh         00h         00h         FFh         00h         00h         FFh         00h         00h         FFh         00h         FFh                                                                                                    |         |                | Spin & Random modes                       | 240       | 200      | 0470    | 10070   | 1 UII |      |            |  |  |  |
| Slowest to fastest 255 100% 0% FFh 00h<br>Continuous mode<br>Positioning from 0-360 degrees 0 255 0% 100% 00h FFh                                                                                                    |         |                | Stop                                      | 0         |          | 0%      | 0%      | 00h   | 00h  |            |  |  |  |
| Continuous mode Positioning from 0-360 degrees 0 255 0% 100% 00h FFh                                                                                                    |         |                | Slowest to fastest                        | 255       |          | 100%    | 0%      | FFh   | 00h  |            |  |  |  |
| Positioning from 0-360 degrees 0 255 0% 100% 00hl FFh                                                                                                    |         |                | Continuous mode                           |           |          |         |         |       |      |            |  |  |  |
|                                                                                                    |         |                | Positioning from 0-360 degrees            | 0         | 255      | 0%      | 100%    | 00h   | FFh  |            |  |  |  |

|    |                            | Indexed                                                    | 0   | 15  | 0%  | 6%   | 00h 0f | ħ     |  |
|----|----------------------------|------------------------------------------------------------|-----|-----|-----|------|--------|-------|--|
| 12 | Gobo 1<br>Function         | Forward Wheel Spin                                         | 16  | 31  | 6%  | 12%  | 10h 11 | ħ     |  |
|    |                            | Reverse Wheel Spin                                         | 32  | 47  | 13% | 18%  | 20h 2f | h o   |  |
|    |                            | Scan                                                       | 48  | 63  | 19% | 25%  | 30h 3f | h U   |  |
|    |                            | Random                                                     | 64  | 79  | 25% | 31%  | 40h 4  | ħ     |  |
|    |                            | TBD/Indexed                                                | 80  | 255 | 31% | 100% | 50h FF | ħ     |  |
|    |                            | Indexed, Scan & Blink modes                                |     |     |     |      |        |       |  |
|    |                            | 1. (Open)                                                  | 0   | 31  | 0%  | 12%  | 00h 11 | h     |  |
|    |                            | 2. (Block Fan)                                             | 32  | 63  | 13% | 25%  | 20h 3f | h     |  |
|    |                            | 3. (Organic)                                               | 64  | 95  | 25% | 37%  | 40h 5  | h     |  |
|    |                            | 4. (Quadrangles)                                           | 96  | 127 | 38% | 50%  | 60h 7  | h     |  |
| 13 | Gobo 1                     | 5. (Shower)                                                | 128 | 159 | 50% | 62%  | 80h 9f | h     |  |
|    | Position                   | 6. (Psych)                                                 | 160 | 191 | 63% | 75%  | A0h Bl | h 0   |  |
|    |                            | 7. (StripeStrips)                                          | 192 | 223 | 75% | 87%  | C0h DI | -h    |  |
|    |                            | 8. (Tunnel)                                                | 224 | 255 | 88% | 100% | E0h FF | h     |  |
|    |                            | Spin & Random modes                                        |     |     |     |      |        |       |  |
|    |                            | Rotate Stop                                                | 0   | 3   | 0%  | 1%   | 00h 03 | Bh    |  |
|    |                            | Slowest to fastest                                         | 4   | 255 | 2%  | 100% | 04h FF | h     |  |
|    |                            | Full Speed Control                                         |     |     |     |      |        |       |  |
|    |                            | Indexed                                                    | 0   | 15  | 0%  | 6%   | 00h 0f | h     |  |
|    | Gobo 1<br>Rotate           | Forward Rotate                                             | 16  | 31  | 6%  | 12%  | 10h 1  | h     |  |
| 14 |                            | Reverse Rotate                                             | 32  | 47  | 13% | 18%  | 20h 2f | h 0   |  |
|    | Function                   | Forward Strobe Rotate (Gobo animate)                       | 48  | 63  | 19% | 25%  | 30h 31 | h     |  |
|    |                            | Reverse Strobe Rotate (Gobo animate)                       | 64  | 79  | 25% | 31%  | 40h 4  | h     |  |
|    |                            | Reserved                                                   | 80  | 255 | 31% | 100% | 50h FF | h     |  |
| 15 | Gobo 1<br>Rotate<br>Coarse | Indexed/Blink Modes                                        |     |     |     |      |        |       |  |
|    |                            | Position 0-360 degrees                                     | 0   | 255 | 0%  | 100% | 00h Ff | h     |  |
|    |                            | Forward/Reverse/Forward Strobe/Reverse Strobe Rotate Modes |     |     |     |      |        |       |  |
|    |                            | Rotate Stop                                                | 0   | 3   | 0%  | 1%   | 00h 03 | Bh    |  |
|    |                            | Rotate Slowest to Fastest                                  | 4   | 255 | 2%  | 100% | 04h FI | h     |  |
| 16 | Gobo 1                     | Indexed Mode                                               |     |     |     |      |        | 0.55  |  |
|    | Rotate Fine                | Low Order Byte 0-360 degrees                               | 0   | 255 | 0%  | 100% | 00h Ff | h 255 |  |
|    |                            |                                                            | -   |     |     |      |        |       |  |

| 17 | Blade 1 Angle A | Out of the light path                       | 0        |         | 0%   |           | 00h  |            | 0   |
|----|-----------------|---------------------------------------------|----------|---------|------|-----------|------|------------|-----|
|    |                 | Full in the light path                      | 255      |         | 100% |           | FFh  |            | ·   |
| 18 | Blade 1 Angle B | Out of the light path                       | 0        |         | 0%   |           | 00h  |            | 0   |
|    |                 | Full in the light path                      | 255      |         | 100% |           | FFh  |            | -   |
| 19 | Blade 2 Angle A | Out of the light path                       | 0        |         | 0%   |           | 00h  |            | 0   |
|    |                 | Full in the light path                      | 255      |         | 100% |           | FFh  |            | -   |
| 20 | Blade 2 Angle B | Out of the light path                       | 0        |         | 0%   |           | 00h  |            | 0   |
|    |                 | Full in the light path                      | 255      |         | 100% |           | FFh  |            | -   |
| 21 | Blade 3 Angle A | Out of the light path                       | 0        |         | 0%   |           | 00h  |            | 0   |
|    |                 | Full in the light path                      | 255      |         | 100% |           | FFh  |            | -   |
| 22 | Blade 3 Angle B | Out of the light path                       | 0        |         | 0%   |           | 00h  |            | 0   |
|    |                 | Full in the light path                      | 255      |         | 100% |           | FFN  |            | -   |
| 23 | Blade 4 Angle A | Out of the light path                       | 0        |         | 0%   |           | 00h  |            | 0   |
|    |                 | Full in the light path                      | 255      |         | 100% |           | FFh  |            |     |
| 24 | Blade 4 Angle B | Out of the light path                       | 0        |         | 0%   |           | 00h  |            | 0   |
|    |                 | Full in the light path                      | 255      |         | 100% |           | FFh  |            | -   |
|    |                 | Frame Angle Negative                        | 0        | 127     | 0%   | 50%       | 00h  | 7Fh        |     |
| 25 | Frame Rotation  | Frame Angle 0 degrees                       | 128      | 055     | 50%  | 1000/     | 80h  |            | 105 |
|    | Coarse          | Frame Angle positive                        | 129      | 255     | 51%  | 100%      | 81h  | FFN        |     |
|    |                 | Frame Angle Negative                        | 0        | 127     | 0%   | 50%       | 00h  | 7Fh        |     |
| 26 | Frame Rotation  | Frame Angle 0 degrees                       | 128      |         | 50%  |           | 80h  |            | 144 |
|    | Fine            | Frame Angle positive                        | 129      | 255     | 51%  | 100%      | 81h  | FFh        |     |
|    |                 | Disengaged                                  | 0        | 3       | 0%   | 1%        | 00h  | 03h        |     |
|    | A               | Engaged, static                             | 4        | 6       | 2%   | 2%        | 04h  | 06h        |     |
|    | Animation 1     | Engaged, motion stopped                     | 7        | 8       | 3%   | 3%        | 07h  | 08h        |     |
| 27 | Function        | Engaged, Forward Spin speed slow to fast    | 9        | 70      | 4%   | 27%       | 09h  | 46h        | 0   |
|    |                 | Engaged, Reverse Spin speed slow to fast    | /1       | 131     | 28%  | 51%       | 4/h  | 83h        |     |
|    |                 | Engaged, Forward Strobe rotate slow to fast | 132      | 193     | 52%  | 76%       | 84h  | C1h        |     |
|    |                 | Engaged, Reverse Strobe Rotate slow to fast | 194      | 255     | /0%  | 100%      | CZN  | FFN        |     |
|    |                 | Disengaged                                  | 0        | 15      | 0%   | 0%<br>10% | 10h  | UFN<br>1Eb |     |
|    | Driam           | Continuous<br>Economic Spin                 | 10       | 31      | 0%   | 12%       | 206  | 1FN<br>2Eb |     |
| 20 | Function        | Forward Spin                                | 32       | 47      | 13%  | 18%       | 20h  | 2FN<br>2Eb |     |
| 20 | Function        | Reverse Spin                                | 40       | 70      | 19%  | 20%       | 30h  | JEN 4      |     |
|    |                 | Polyard Strobe Rotate (Effect animate)      | 04       | 79      | 20%  | 31%       | 40h  | 4FN        |     |
|    |                 | Reserved                                    | 96       | 255     | 38%  | 100%      | 60h  | EEh        |     |
|    |                 | Continuous mode                             | 00       | 200     | 0070 | 10070     | 0011 |            |     |
|    | Driem           | Position 0.360 degrees                      | 0        | 255     | 0%   | 100%      | 00h  | EEb        |     |
| 20 | Rotate          | Forward/Reverse/Forward Strobe/Reverse Stro | be Rotat | e Modes | 070  | 100%      | 0011 |            | 127 |
| 20 | Coarse          | Rotate Stop                                 | 0        | 3       | 0%   | 1%        | 00h  | 03h        | 127 |
|    | 000130          | Rotate Slowest to Fastest                   | 4        | 255     | 2%   | 100%      | 04h  | FFh        |     |
| 30 | Prism           | Continuous mode                             |          | 200     | 270  | 10070     | 0    |            |     |
|    | Rotate Fine     | Low Order Byte 0-360 degrees                | 0        | 255     | 0%   | 100%      | 00h  | FFh        | 255 |
|    |                 | Open (hard edge)                            | 0        | 200     | 0%   | 0%        | 00h  | 00h        |     |
|    |                 | Variable edge bard to soft)                 | 1        | 127     | 0%   | 50%       | 01h  | 7Fh        |     |
| 31 | Frost           | Soft Edge                                   | 128      | 135     | 50%  | 53%       | 80h  | 87h        |     |
| 0. |                 | Periodic strobe                             | 136      | 151     | 53%  | 59%       | 88h  | 97h        | 0   |
|    |                 | Random strobe                               | 152      | 167     | 60%  | 65%       | 98h  | A7h        |     |
|    |                 | Open (hard edge)                            | 168      | 225     | 66%  | 88%       | A8h  | E1h        |     |
| 32 | Focus Coarse    | Focus In                                    | 0        |         | 0%   |           | 00h  |            | 407 |
|    |                 | Focus Out                                   | 255      |         | 100% |           | FFh  |            | 127 |
| 33 | Focus Fine      | Focus In                                    | 0        |         | 0%   |           | 00h  |            | 055 |
|    |                 | Focus Out                                   | 255      |         | 100% |           | FFh  |            | 255 |
| 34 | Zoom Coarse     | Zoom In                                     | 0        |         | 0%   |           | 00h  |            | 407 |
|    |                 | Zoom Out                                    | 255      |         | 100% |           | FFh  |            | 127 |
| 35 | Zoom Fine       | Zoom In                                     | 0        |         | 0%   |           | 00h  |            | 055 |
|    |                 | Zoom Out                                    | 255      |         | 100% |           | FFh  |            | 255 |

|      |               | Auto Focus Off                             | 0   | 15  | 0%   | 6%   | 00h | 0Fh |     |
|------|---------------|--------------------------------------------|-----|-----|------|------|-----|-----|-----|
| 36   | Auto Focus    | 5m                                         | 16  | 31  | 6%   | 12%  | 10h | 1Fh |     |
|      |               | 7.5m                                       | 32  | 47  | 13%  | 18%  | 20h | 2Fh | 0   |
|      |               | 10m                                        | 48  | 255 | 19%  | 100% | 30h | FFh |     |
| 37   | Auto Focus    | Focus In Fine                              | 0   |     | 0%   |      | 00h |     | 0   |
|      | Fine          | Focus Out Fine                             | 255 |     | 100% |      | FFh |     | U   |
| 38   | Iris          | Iris Closed                                | 0   |     | 0%   |      | 00h |     | 255 |
|      |               | Iris Open                                  | 255 |     | 100% |      | FFh |     | 255 |
|      |               | Normal Shutter Functions                   | 0   | 31  | 0%   | 12%  | 00h | 1Fh |     |
|      | Shutter/LED   | Random Random strobe                       | 32  | 63  | 13%  | 25%  | 20h | 3Fh |     |
| 39   | Functions     | Synchronous Random Strobe                  | 64  | 95  | 25%  | 37%  | 40h | 5Fh | 0   |
|      |               | Normal Shutter Functions                   | 96  | 255 | 38%  | 100% | 60h | FFh |     |
|      |               | Normal/Random/Sync Random shutter function | ns. |     |      |      |     |     |     |
|      |               | Close                                      | 0   | 23  | 0%   | 9%   | 00h | 17h | 255 |
| 40   | Shutter/LED   | Strobe Rate (slow to fast)                 | 24  | 229 | 9%   | 90%  | 18h | E5h | 255 |
|      |               | Open                                       | 230 | 255 | 90%  | 100% | E6h | FFh |     |
| 41   | Dim Coarse    | Close                                      | 0   |     | 0%   |      | 00h |     | 0   |
|      |               | Open                                       | 255 |     | 100% |      | FFh |     | 0   |
| 42   | Dim Fine      |                                            | 0   |     | 0%   |      | 00h |     | 0   |
|      |               |                                            | 255 |     | 100% |      | FFh |     | U   |
|      |               | Macro off                                  | 0   | 3   | 0%   | 1%   | 00h | 03h |     |
|      |               | Macro 1                                    | 4   | 7   | 2%   | 3%   | 04h | 07h |     |
| 43   | LED           | Macro 2                                    | 8   | 11  | 3%   | 4%   | 08h | 0Bh |     |
|      | Animations    | Macro 3                                    | 12  | 15  | 5%   | 6%   | 0Ch | 0Fh |     |
|      | (Note 2)      | Macro 4                                    | 16  | 19  | 6%   | 7%   | 10h | 13h | 0   |
|      |               | Macro 5                                    | 20  | 23  | 8%   | 9%   | 14h | 17h |     |
|      |               |                                            |     |     |      |      |     |     |     |
|      |               | Macro 15                                   | 60  | 63  |      |      |     |     |     |
|      |               | TBD                                        | 64  | 255 | 25%  | 100% | 40h | FFh |     |
|      |               | Stop                                       | 0   |     | 0%   | 0%   | 00h | 00h |     |
| 44   | LED Animation | Decreasing speed                           | 1   | 127 | 0%   | 50%  | 01h | 7Fh | 129 |
|      | Speed         | Programmed speed x1                        | 128 |     |      |      | 80h |     | 120 |
|      |               | Increasing speed                           | 129 | 255 | 51%  | 100% | 81h | FFh |     |
|      |               | Stop                                       | 0   |     | 0%   |      | 00h | 00h |     |
| 45   | LED Animation | Decreasing speed                           | 1   | 127 | 0%   | 50%  | 01h | 7Fh | 129 |
|      | X fade        | Programmed speed x1                        | 128 |     | 50%  |      | 80h |     | 120 |
|      |               | Increasing speed                           | 129 | 255 | 51%  | 100% | 81h | FFh |     |
| 46 N |               | Disable                                    | 0   | 3   | 0%   | 1%   | 00h | 03h |     |
|      | Mspeed        | Longest (252.7 seconds)                    | 4   |     | 2%   |      | 04h |     | 0   |
|      |               | Shortest (0.15 seconds)                    | 255 |     | 100% |      | FFh |     |     |

|    |          | The Control channel should not be crossfaded. | No shut | ter chani | nel requi | rement. |       |     |   |
|----|----------|-----------------------------------------------|---------|-----------|-----------|---------|-------|-----|---|
|    |          | Safe (normal operation )                      | 0       | 9         | 0%        | 4%      | 00h 0 | )9h |   |
|    |          | TBD                                           | 10      | 19        | 4%        | 7%      | 0Ah 1 | 3h  |   |
|    |          | Display Off (send 20 packets)                 | 20      | 28        | 8%        | 11%     | 14h 1 | Ch  |   |
|    |          | Display On (send 20 packets)                  | 29      | 35        | 11%       | 14%     | 1Dh 2 | 23h |   |
|    |          | TBD                                           | 36      | 48        | 14%       | 19%     | 24h 3 | 80h |   |
|    |          | Home All (send 20 packets)                    | 49      | 68        | 19%       | 27%     | 31h 4 | l4h |   |
|    |          | Shutdown (send 80 packets)                    | 69      | 75        | 27%       | 29%     | 45h 4 | Bh  |   |
|    | Control  | Studio fan control mode (send 20 packets)     | 76      | 82        | 30%       | 32%     | 4Ch 5 | 52h | 0 |
|    |          | Continuous fan control mode (send 20 packets) | 83      | 89        | 33%       | 35%     | 53h 5 | i9h |   |
| 47 |          | Standard fan control mode (send 20 packets)   | 90      | 96        | 35%       | 38%     | 5Ah 6 | 60h |   |
|    | (Note 3) | Disable Pan/Tilt motors                       | 97      | 103       | 38%       | 40%     | 61h 6 | 67h | U |
|    |          | TBD                                           | 104     | 130       | 41%       | 51%     | 68h 8 | 32h |   |
|    |          | Audio Sync                                    | 131     | 160       | 51%       | 63%     | 83h A | \0h |   |
|    |          | Internal Prog 1 scene 1-8 EEPROM              | 161     | 171       | 63%       | 67%     | A1h A | ∖Bh |   |
|    |          | Internal Prog 2 scene 9-16 EEPROM             | 172     | 182       | 67%       | 71%     | ACh B | 36h |   |
|    |          | Internal Prog 3 scene 17-24 EEPROM            | 183     | 193       | 72%       | 76%     | B7h C | C1h |   |
|    |          | Internal Prog 4 scene 25-32 EEPROM            | 194     | 204       | 76%       | 80%     | C2h C | Ch  |   |
|    |          | Internal Prog 5 scene 33-40 EEPROM            | 205     | 215       | 80%       | 84%     | CDh D | )7h |   |
|    |          | Internal Prog 6 scene 41-48 EEPROM            | 216     | 226       | 85%       | 89%     | D8h E | 2h  |   |
|    |          | Internal Prog 7 scene 49-56 EEPROM            | 227     | 237       | 89%       | 93%     | E3h E | Dh  |   |
|    |          | TBD                                           | 238     | 255       | 93%       | 100%    | EEh F | Fh  |   |

#### Protocol Notes

- 1. Continuous mode should take quickest path from 255-0, and 0-255.
  - Continuous mode color wheel aperture centers:

| Color     | Center of color DMX value |
|-----------|---------------------------|
| Open      | 0                         |
| Red       | 30                        |
| Blue      | 61                        |
| Green     | 94                        |
| Yellow    | 126                       |
| Orange    | 158                       |
| Purple    | 190                       |
| Dark Blue | 221                       |

- 2. 15 Discrete multi-step LED animations. These require macro speed and x fade channels. The macros will operate independently. The X fade and speed channels act as multipliers of the programmed speed in the discrete macro steps.
  - Speed / X fade channel operation
    - 0 stops playback or crossfade
    - 1-127 decreases playback speed / crossfade time (\* <1)
    - 128 playback or cross fade speed is as programmed (\*1)
    - 129-255 increases playback speed / crossfade time (\* >1)

# Error Codes

When you turn on the fixture, it will complete a start-up procedure.

**Example:** For example, when the display shows "Err Info: Pan Movement", it means there is an error in channel 1. When multiple errors are present they will cycle on the display twice, then the fixture will generate a second reset. Any errors that remain after two reset cycles are not correctable by reset alone and will require service. Please contact support if detailed assistance is needed.

#### Pan movement

This message displays after the reset of the fixture if any of the following conditions exist:

- if the yoke's magnetic-indexing circuit malfunctions (optical or magnetic sensor failure)
- if the stepper motor is defective or the related IC driver on the main PCB has failed
- if the Pan movement is not located in the default position after the reset

#### **Tilt movement**

This message displays after the reset of the fixture if any of the following conditions exist:

- if the fixture head magnetic-indexing circuit malfunctions (optical or magnetic sensor failure)
- if the stepper motor is defective or the related IC driver on the main PCB has failed
- if the Tilt movement is not located in the default position after the reset

#### Color1

This message displays after the reset of the fixture if any of the following conditions exist:

- if the fixture head's magnetic-indexing circuit malfunctions (optical or magnetic sensor failure)
- if the stepper motor is defective or the related IC driver on the main PCB has failed
- if the Color wheel movement is not located in the default position after the reset

#### Cyan, Magenta, or Yellow Color

This message displays after the reset of the fixture if any of the following conditions exist:

- if the fixture head's magnetic-indexing circuit malfunctions (optical or magnetic sensor failure)
- if the stepper motor is defective or the related IC driver on the main PCB has failed
- if the CMY movement is not located in the default position after the reset

### **CTO Color**

This message displays after the reset of the fixture if any of the following conditions exist:

- if the fixture head's magnetic-indexing circuit malfunctions (optical or magnetic sensor failure)
- if the stepper motor is defective or the related IC driver on the main PCB has failed
- if the CTO movement is not located in the default position after the reset

## Gobo1

This message displays after the reset of the fixture if any of the following conditions exist:

- if the magnetic-indexing circuit malfunctions (optical or magnetic sensor failure)
- if the stepper motor is defective or the related IC driver on the main PCB has failed
- if Gobo Wheel 1 is not located in the default position after the reset

## Gobo1Rot

This message displays after the reset of the fixture if any of the following conditions exist:

- if the magnetic-indexing circuit malfunctions (optical or magnetic sensor failure)
- if the stepper motor is defective or the related IC driver on the main PCB has failed
- if Gobo Rotating Wheel 1 is not located in the default position after the reset

#### Focus

This message displays after the reset of the fixture if any of the following conditions exist:

- if the magnetic-indexing circuit malfunctions (optical or magnetic sensor failure)
- if the stepper motor is defective or the related IC driver on the main PCB has failed
- if the Focus movement is not located in the default position after the reset

#### Zoom

This message displays after the reset of the fixture if any of the following conditions exist:

- if the magnetic-indexing circuit malfunctions (optical or magnetic sensor failure)
- if the stepper motor is defective or the related IC driver on the main PCB has failed
- if the Zoom movement is not located in the default position after the reset

### Frost

This message displays after the reset of the fixture if any of the following conditions exist:

- if the magnetic-indexing circuit malfunctions (optical or magnetic sensor failure)
- if the stepper motor is defective or the related IC driver on the main PCB has failed
- if the Frost movement is not located in the default position after the reset

## Animation1

This message displays after the reset of the fixture if any of the following conditions exist:

- if the magnetic-indexing circuit malfunctions (optical or magnetic sensor failure)
- if the stepper motor is defective or the related IC driver on the main PCB has failed
- if the Animation movement is not located in the default position after the reset

### Blade1

This message displays after the reset of the fixture if any of the following conditions exist:

- if the magnetic-indexing circuit malfunctions (optical or magnetic sensor failure)
- if the stepper motor is defective or the related IC driver on the main PCB has failed
- if the Blade Rotation movement is not located in the default position after the reset

# Cleaning and Maintenance

The following must be considered during regular service and inspection:

- All screws for installing the device or parts of the device must be tightly connected and must not be corroded.
- There must not be any deformations to the housing, lenses, rigging, and installation points (ceiling, suspension, trussing).
- Motorized parts must not show any signs of wear and must move smoothly without issue.
- The power supply cables must not show any damage, material fatigue or sediment.

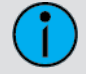

**Note:** Further instructions depending on the installation location and usage must be adhered to by a qualified installer and all safety concerns must be mitigated.

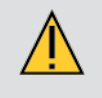

**CAUTION:** Disconnect the fixture from mains power before starting any maintenance procedures.

In order to ensure the device remains in good working condition and does not fail prematurely, regular maintenance is recommended.

- 1. Clean the inside and outside lens regularly to avoid loss of output due to accumulation of dust/ dirt on the lens.
- 2. Clean the fans regularly to ensure maximum airflow and efficient thermal cooling. This will ensure the light source is operated in the best possible condition.

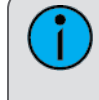

**Note:** ETC and High End Systems, Inc. recommends frequent cleaning of the device. Please use a moist, lint- free cloth. Never use alcohol or solvents.

If spare parts are required, order only genuine parts from your local authorized dealer.

## HIGH END SYSTEMS

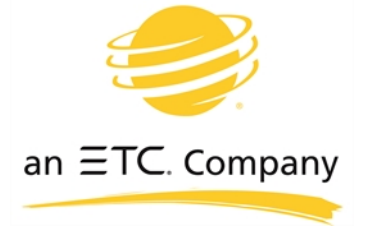

**Headquarters** • 2105 Gracy Farms Lane, Austin, TX, 75758 USA Tel +512 836 2242 • Fax +512 837 5290 • 24 Hour Urgent Support: +512 836 2242 **Web:** <u>highend.com</u> • © 2017 Electronic Theatre Controls, Inc.

Product information and specifications subject to change. ETC intends this document to be provided in its entirety.

SolaFrame 750 User Manual • Rev B • Released 2017-11